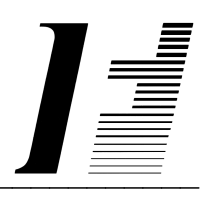

# A C C O U N T F L E X

Inventory

The System To Account On

AccountFlex software and this manual are copyrighted and all rights are reserved by INFOFLEX, INC. No part of this publication may be copied, photocopied, translated, or reduced to any electronic medium or machine readable form without the prior written permission of INFOFLEX, INC.

LIMITED WARRANTY: INFOFLEX warrants that this software and manual will be free from defects in materials and workmanship upon date of receipt. INFOFLEX DISCLAIMS ALL OTHER WARRANTIES, EITHER EXPRESS OR IMPLIED, INCLUDING BUT NOT LIMITED TO IMPLIED WARRANTIES OF MERCHANTABILITY AND FITNESS FOR A PARTICULAR PURPOSE WITH RESPECT TO THE SOFTWARE, THE ACCOMPANYING WRITTEN MATERIALS, AND ANY ACCOMPANYING HARDWARE. IN NO EVENT WILL INFOFLEX OR ANY AUTHORIZED REPRESENTATIVE BE LIABLE FOR ANY DAMAGES WHATSOEVER (INCLUDING, WITHOUT LIMITATION, DAMAGES FOR LOSS OF PROFITS, BUSINESS INTERUPTION, LOSS OF BUSINESS INFORMATION) ARISING OUT OF THE USE OR INABILITY TO USE INFOFLEX SOFTWARE OR ANY ACCOMPANYING INFOFLEX MANUAL, EVEN IF INFOFLEX HAS BEEN ADVISED OF THE POSSIBILITY OF SUCH DAMAGES.

GOVERNING LAWS: This agreement is governed by the laws of California.

**U.S. GOVERNMENT RESTRICTED RIGHTS:** Use, duplication, or disclosure by the Government is subject to restrictions as set forth in subdivision (b)(3)(ii) of The Rights in Technical Data and Computer Software clause at 252.227-7013.

AccountFlex is a trademark of INFOFLEX, INC.
UNIX is a trademark of Bell Laboratories.
XENIX and MS-DOS are trademarks of Microsoft Corporation.
Informix is a registered trademark of Informix Software, Inc.
C-ISAM is a trademark of Informix Software, Inc.
D-ISAM is a trademark of Byte Designs Ltd.

Copyright © 1989-2006 INFOFLEX, INC.

Printed in U.S.A. on March 2007

## TABLE OF CONTENTS CONTENTS

| INTRODU        | CTION                          | 1-1  |
|----------------|--------------------------------|------|
| 1.1            | Overview                       | 1-1  |
| 1.2            | Features                       | 1-1  |
| 1.3            | About the Document             | 1-2  |
| GENERAI        | OPERATIONAL PROCEDURES         | 2-1  |
| 2.1            | Overview                       | 2-1  |
| 2.2            | Menus                          | 2-1  |
| 2.3            | Screens                        | 2-2  |
| 2.4            | Screens - Help                 | 2-5  |
| 2.5            | Screens - Search               | 2-6  |
| 2.6            | Screens - Query-by-Example     | 2-6  |
| 2.7            | Screens - Control Keys         | 2-9  |
| 2.8            | Reports                        | 2-9  |
| HOW TO         | GET STARTED                    | 3-1  |
| 3.1            | Overview                       | 3-1  |
| 3.2            | How to Start the System        | 3-1  |
| 3.3            | Setup System-wide Control File | 3-3  |
| 3.4            | Setup Inventory Control File   | 3-5  |
| 3.5            | Setup G/L Accounts             | 3-7  |
| 3.6            | Setup Divisions                | 3-8  |
| 3.7            | Setup Warehouses               | 3-11 |
| 3.8            | Setup Vendors                  | 3-12 |
| 3.9            | Print Vendors Account          | 3-14 |
| 3.10           | Setup Groups                   | 3-16 |
| 3.11           | Setup Categories               | 3-17 |
| 3.12           | Setup Prices                   | 3-17 |
| 3.13           | Setup Inventory                | 3-21 |
| 3.14           | Backup Data Base               | 3-24 |
| WORK CY        | (CLE                           | 4-1  |
| 4.1            | Overview                       | 4-1  |
| 4.2            | Daily Cycle                    | 4-1  |
| <b>OPERATI</b> | ONS/REFERENCE SECTION          | 5-1  |
| 5.0            | Overview                       | 5-1  |
| 5.1            | Enter Adjustments              | 5-2  |
| 5.2            | Print Adjustments              | 5-5  |
| 5.3            | Posting Adjustments            | 5-7  |
| 5.4            | Print Adjustment Journal       | 5-8  |
| 5.5            | Enter Transfers                | 5-11 |
| 5.6            | Print Transfers                | 5-14 |
| 5.7            | Posting Transfers              | 5-16 |
| 5.8            | Print Transfer Journal         | 5-17 |
| 5.9            | Print Worksheet                | 5-20 |
| 5.10           | Enter Physical Counts          | 5-22 |
| 5.11           | Print Physical Counts          | 5-25 |
| 5.12           | Print Variance                 | 5-27 |
| 5.13           | Posting Physical Counts        | 5-29 |
| 5.14           | Print Physical Count Journal   | 5-30 |

| 5.15    | Inquire Inventory      | 5-33 |
|---------|------------------------|------|
| 5.16    | Reorder Report         | 5-34 |
| 5.17    | Valuation Report       | 5-35 |
| 5.18    | Demand Report          | 5-36 |
| 5.19    | Inactive Report        | 5-37 |
| 5.30    | Enter Vendor           | 5-39 |
| 5.31    | Print Vendor           | 5-39 |
| 5.32    | Enter Account          | 5-39 |
| 5.33    | Print Account          | 5-39 |
| 5.34    | Enter Divisions        | 5-39 |
| 5.35    | Print Divisions        | 5-39 |
| 5.36    | Enter Warehouse        | 5-39 |
| 5.37    | Enter Inventory        | 5-39 |
| 5.38    | Print Inventory        | 5-39 |
| 5.39    | Enter Group            | 5-40 |
| 5.40    | Enter Category         | 5-40 |
| 5.41    | Enter Account Sets     | 5-40 |
| 5.42    | Enter Unit Conversions | 5-40 |
| 5.43    | Enter/Print Prices     | 5-40 |
| 5.44    | Enter Control          | 5-40 |
| 5.45    | Purge                  | 5-41 |
| INDEX . | -                      | I-1  |

# **1. INTRODUCTION**

## 1.1 Overview

The AccountFlex Inventory module provides a way to keep track of committed, available, and back-ordered inventory.

The following sections provide a synopsis of the Inventory features, how Inventory fits into your accounting system, and the organization of this user's manual.

## **1.2 Features**

The Inventory system surpasses other similar systems because it incorporates the best features our competition has to offer, plus many design improvements based on user recommendations.

Below are some of these features:

- Processes purchase orders and monitors inventory receipts against outstanding purchase orders.
- Handles shipment and return of inventory items with on-line updates to stock levels and costs.
- Tracks serial numbers as part of the item shipment process.
- Allows adjustment of inventory by quantities and costs.
- Handles fractional quantities and mixed units of measure with different units for purchasing, selling, and stock keeping.
- Supports 4 Costing methods: moving average, FIFO, standard costing, and user specified costing.
- Tracks items by Vendor account codes or stock location codes.
- Provides unlimited mark-up or discount price levels by product and/or customer price codes. Levels may be set by percentage or amounts. Supports special sale pricing for a range of dates.
- Provides single level bill of materials.
- Allows extensive on-screen inquiries such as item costs, prices, on-hand quantities, back-order quantities, etc..
- Easy-to-learn menu driven interface with on-line help information.
- Eliminates end of period processing.
- Maintains all periods open for updating and/or reporting.
- Provides on-screen report viewing.
- Maintains multiple divisions and multiple warehouses.
- Provides clear and concise audit trails.
- Automatically traps errors to ensure data integrity.
- Includes comprehensive user manuals.
- Supports UNIX, DOS, or VMS.
- Works with Informix, Micro Focus Cobol, Sun Netisam, C-Isam, D-Isam, and SCO Integra data bases.

Introduction

## **1.3** About the Document

This manual is designed to be a comprehensive user guide for the AccountFlex Inventory System. This guide is organized into two levels, Chapter and Section. Each chapter describes a major function; each section describes various aspects related to the chapter.

#### Chapter 1 Introduction

This chapter provides a synopsis of how the Inventory System fits into your accounting system, some advantages of the Inventory system, and the organization of this user's manual.

#### **Chapter 2 General Operation Procedures**

This chapter provides general instructions on how to select AccountFlex functions, move around screens, enter data, and run reports. The features presented in this chapter are consistant throughout the accounting system. This chapter should be read before tackling subsequent chapters.

#### Chapter 3 How to Get Started

This chapter provides instructions for the installation and setup of your Inventory System. The instructions presented in this chapter need only be done once.

#### Chapter 4 Work Cycle

This chapter provides instructions for the Inventory System Work Flow. The tasks described in this chapter are performed on an on-going basis.

#### **Chapter 5 Operations/Reference**

This chapter provides detailed instructions on how to operate each Inventory function. Each section in this chapter is dedicated to a specific menu option.

# 2. GENERAL OPERATIONAL PROCEDURES

## 2.1 Overview

This chapter describes the general characteristics of the 3 major program types: menus, screens, and reports. Once you learn these general characteristics you will be ready to handle any AccountFlex program.

One key that is consistent for all AccountFlex programs and one that you should make a point to remember is the **ESCAPE** key (labeled **Esc** on the keyboard). The **ESCAPE** key may be pressed at any time to exit menus, screens, and reports. So whenever you feel lost, press the **ESCAPE** key to get back from where you came.

The following sections describe each major program type.

## 2.2 Menus

The AccountFlex system consists of numerous menus organized in a hierarchical structure. To move down the menu hierarchy, select a menu choice and then press the **ENTER** key. To move up the menu hierarchy, press the **ESCAPE** key. To select a menu choice, you can either cursor to the desired choice or type its number then press the **ENTER** key.

An example of AccountFlex Master menu is displayed below:

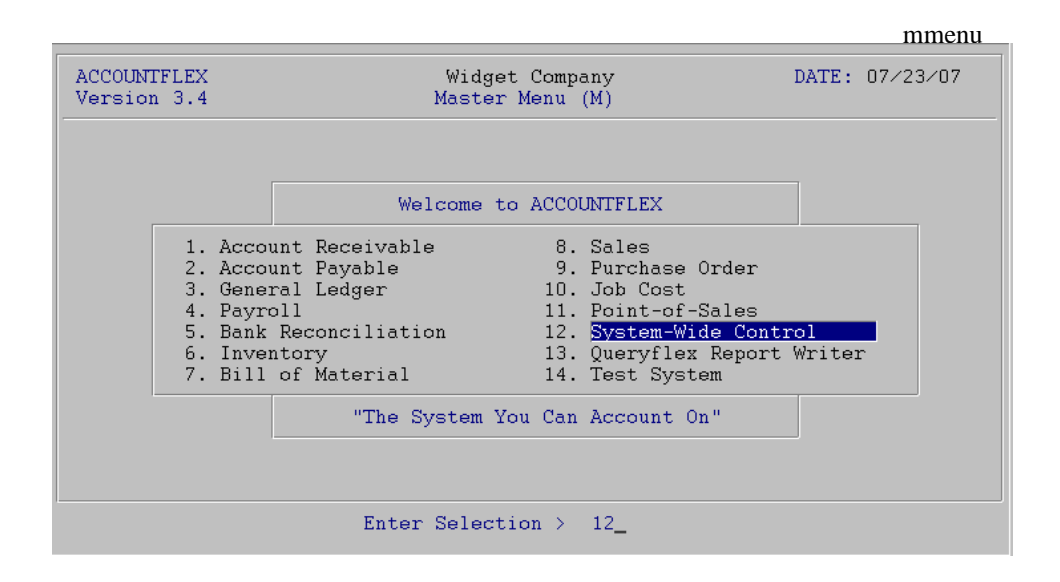

In moving from one menu to another, you may jump over intermediate menus to save time and keystrokes. Jump directly from one menu to any other menu by pressing the F3 function key and then entering the menu code you would like to jump to, followed by the menu choice number. The menu code is a unique identifier assigned to each menu and is displayed by the menu title line in parentheses. For example, the menu displayed above has a menu code of "M".

## 2.3 Screens

Data entry screens allow you to add, change, delete, or view information in a database.

There are 3 types of data entry screens: *SINGLE-RECORD*, *MULTI-RECORD*, and a combination of both. The *SINGLE-RECORD* screen will allow you to work on one database record at a time. The *MULTI-RECORD* screen allows you to work on multiple database records at the same time. The *MULTI-RECORD* screen provides a spreadsheet-like interface to your database.

All AccountFlex screens display function key labels at the bottom of each screen. These function key labels inform you which functions keys are active. Inactive function keys show dashes '----'. Throughout this document, we will refer to function keys using their label names instead of their function key number.

In the following subsections you will learn how to use the three screen types.

#### SINGLE-RECORD Screen

The initial mode for *SINGLE-RECORD* screens is normally **CHANGE**. **CHANGE** mode allows you to modify existing records. When you are in **CHANGE** mode, the **CHANGE MODE** message will appear at the top of the screen.

An example of a *SINGLE-RECORD* screen in **CHANGE** mode is shown below.

|                         |                                                 |                                             | actscrc              |
|-------------------------|-------------------------------------------------|---------------------------------------------|----------------------|
| ACCOUNTEI               | LEX CHANGE MODE Customer                        | Entry Screen                                | DATE: 07/23/2007     |
| Customer                | r Code <b>1 v</b> Entry Date<br>Billing Address | By<br>Shipping                              | Inactive 🗍           |
| Company<br>Name         | ACME                                            | Gerard Menic                                | ucci                 |
| Addr1<br>Addr2<br>Addr3 | 875 Mahler Road #261                            | 1015 Atwater                                |                      |
| City                    | Burlingame                                      | Burlingame                                  |                      |
| State<br>Source         | CAM Zip 94010 V Cnty V                          | State <u>CAM Zip</u><br>Tax Code 1 <u>v</u> | SalesRep 1 v         |
| Contact                 | Test Company                                    | Title                                       |                      |
| Phone                   | (800)343-0180 x Fax (65                         | 0)6977696                                   |                      |
| E-mail                  | sales                                           | Resa                                        | le#                  |
| Method                  | 0 Finance Charge N Invoices                     | Y Statements                                | Y BackOrders         |
| Terms                   |                                                 | Cre                                         | dit Limit            |
| Price                   | M                                               | Bal                                         | lance Due            |
| Enter the               | Customer's code to identify this                | Customer through                            | qhout the system     |
| F1 F2                   | F3 F4 F5 F6 F7 F8 F9                            | F10 F11 F1                                  | 2 ^F3 ^F4 ^F5 ^F6    |
| Save Help               | Add Srch Qry Prev Next Fr                       | st Last Del                                 | l Note Pric Ship Ach |

There are several function keys that will help you locate records you would like to change. The **FRST** key will locate the first record in order of the *index* field. The *index* field on all *SINGLE-RECORD* screens is where the cursor first appears. Pressing **LAST** will select the last record. Entering a value in the *index* field and pressing **NEXT** will bring up the next record in order. **NEXT** also enables you to locate records with a partial value. For example, if you know that the *index* field begins with "AC", enter "AC" then press **NEXT** to see the first record starting with "AC". **PREV** works similarly but selects previous records.

The **SRCH** and the **QRY** keys provide two other methods for locating records. **SRCH** locates records using alternative *index* fields and **QRY** locates records using any combination of fields with wild cards. These two methods are discussed in the subsequent sections **Screens - Searching** and **Screens - Query-by-Example**.

Once you have located a record and have made your modifications, press the SAVE key to update the database.

If you do not wish to save your changes, press the **ESCAPE** key to abort or exit the screen. If changes have been made you will be prompted to confirm your choice.

The **DEL** key is used to delete the record. You will be prompted to confirm the deletion.

The **HELP** key provides online documentation for the field where you are cursored. If the field you are on is a code field, a popup list of valid entries will be displayed. While on the popup list you may press the **ENTER** or **SAVE** key to select a code. More information about the help feature can be found in the subsequent section **Screens - Help**.

The **ADD** key switches the screen to **ADD** mode in order to add a new record. When you are in **ADD** mode, the **ADD MODE** message appears at the top of the screen.

An example of a SINGLE-RECORD screen in ADD mode is shown below.

| actscra                                                                                                    |
|----------------------------------------------------------------------------------------------------|
| ACCOUNTFLEX ADD MODE Customer Entry Screen DATE: 07/23/2007                                                                                                    |
| Customer Code       v       Entry Date 07/23/07       By infoflex       Inactive         Billing Address       Shipping Address       Shipping Address         Company       Name       Addr1         Addr1       Addr2       State       State         City       State       V Zip       V Cnty       V State       V Zip       V Cnty       V Tax Code       V SalesRep       V |
| Contact     Title       Phone     x     Fax       E-mail     Resale#       Method O     Finance Charge N     Invoices Y       Terms     Y     Credit Limit       Price     Y     Balance Due                                                                                                    |
| Enter the Customer's code to identify this Customer throughout the system<br>F1 F2 F3 F4 F5 F6 F7 F8 F9 F10 F11 F12 ^F3 ^F4 ^F5 ^F6<br>Save Help Chg Note Pric Ship Ach                                                                                                    |

To add a record fill in the screen with the appropriate data and press SAVE.

While in ADD MODE you may return to CHANGE mode by pressing the CHG key.

#### MULTI-RECORD Screens

The *MULTI-RECORD* screen allows you to Add or Change more than one record at a time.

As with the *SINGLE-RECORD* screen the initial mode is usually **CHANGE**. When you are in **CHANGE** mode, the **CHANGE MODE** message appears at the top of the screen.

An example of an *MULTI-RECORD* screen in **CHANGE** mode is shown below.

|                                                                                                    |                                                                                                    |                    |               |                |                                       | actarvc      |
|----------------------------------------------------------------------------------------------------|----------------------------------------------------------------------------------------------------|--------------------|---------------|----------------|---------------------------------------|--------------|
| ACCOUNTFLEX                                                                                                    | CHANGE MODE                                                                                                    | Account            | Entry/I       | nquiry         | DA                                    | TE: 07/23/07 |
| Account                                                                                                    | Description                                                                                                    |                    |               | Туре           | D∕C                                   | Inactive     |
| 101-000           102-000           103-000           107-000           108-000           109-000           110-000           120-000           121-000           130-000           130-000           130-000           150-000           155-000 | Cash in Bank<br>Payroll Cash Account<br>Cash in Hand<br>Petty Cash<br>Prepaid Expenses<br>Adv EIC Payment<br>Account Receivable<br>Jobs-in-Progress(M)<br>Jobs-in-Progress(L)<br>Inventory<br>Inventory Whs A<br>Inventory Whs B<br>Land<br>Buildings<br>Software |                    |               |                | ם<br>חם<br>חם<br>חם<br>חם<br>חם<br>חם |              |
| F1 F2 F3<br>Save Help                                                                                                    | F4 F5 F6 F7<br>Add Srch Qry Prev                                                                                                    | F8 F9<br>Next Frst | F10 F<br>Last | '11 F12<br>Del | ^F3 ·                                 | ^F4 ^F5 ^F6  |

Each row on the screen above represents a record. Several function keys are available for locating records. The **PREV**, **NEXT**, **FRST**, and **LAST** functions will enable you to scroll a page of records at a time. **UP** and **DOWN** arrows allow you to move up and down rows of the *MULTI-RECORD* screen.

The **SRCH** and the **QRY** keys provide two other methods for locating records and are discussed in the subsequent sections.

Once you have located and modified a record, saving takes place by either moving the cursor off the row or pressing the **SAVE** key.

You can delete the record your cursor is positioned on by pressing the **DEL** key. Upon pressing the **DEL** key the current record will be deleted.

Adding a record is done by pressing the **ADD** key (or moving to the end of the record list). Upon pressing the **ADD** key a blank row will open up for entry. When you are in **ADD** mode, the **ADD MODE** message appears at the top of the screen.

#### SINGLE-RECORD and MULTI-RECORD Screen Combination

Often both the *SINGLE-RECORD* and *MULTI-RECORD* screen types will be displayed together. Moving from a *SINGLE-RECORD* screen to a *MULTI-RECORD* screen is done by pressing the **SAVE** key. The following is an example of a combination Screen.

| ACCO                                         | UNTH       | FLEX                                                                               | CH                                                                            | IANGE                                                | MODE                       |                                                                               | Divis                                                              | sion 3     | Entry       | Scree  | ≆n         | DATE:   | 07/23 | ⁄07 |
|----------------------------------------------|------------|------------------------------------------------------------------------------------|-------------------------------------------------------------------------------|------------------------------------------------------|----------------------------|-------------------------------------------------------------------------------|--------------------------------------------------------------------|------------|-------------|--------|------------|---------|-------|-----|
| Div                                          | isio       | on 1                                                                               |                                                                               | lame<br>Addres<br>Addres<br>Addres                   | sl ado<br>s2 ado<br>s3 ci  | vision<br>dress<br>dress<br>ty                                                | n #1<br>1<br>2                                                     |            |             |        | =          |         |       | _   |
|                                              |            |                                                                                    |                                                                               |                                                      |                            |                                                                               |                                                                    |            | -Accor      | unt Ov | verlav-    | -       |       |     |
| Ali                                          | as         | Descr                                                                              | iptic                                                                         | n                                                    |                            | Accou                                                                         | int                                                                | 5          | Whse        | Grou   | ıp Cat     | :       | Tax   |     |
| \$<br>AR<br>C<br>CG<br>CGD<br>F<br>IN<br>PRE | PAY        | Cash<br>Accou<br>Bank<br>Credi<br>Cost<br>Cost<br>Disco<br>Freig<br>Inven<br>Advan | Receints F<br>Check<br>t Car<br>of Go<br>of De<br>unts<br>ht<br>tory<br>ce Pa | pts<br>Receiv<br>s<br>rds<br>bods S<br>fect<br>Allow | able<br>old<br>Goods<br>ed | 101-(<br>110-(<br>101-(<br>500-(<br>505-(<br>560-(<br>570-(<br>130-(<br>230-( | 200<br>200<br>200<br>200<br>200<br>200<br>200<br>200<br>200<br>200 |            |             |        |            |         |       |     |
| F1<br>Save                                   | F2<br>Help | F3                                                                                 | F4<br>Add                                                                     | F5                                                   | F6<br>Qry                  | F7<br>Prev                                                                    | F8<br>Next                                                         | F9<br>Frst | F10<br>Last | F11    | F12<br>Del | `F3 ^F4 | ^F5   | ^F6 |

actboth

## 2.4 Screens - Help

The **HELP** function key allows you to get additional information concerning the field or screen you are on. This function key is available for all screen types.

If you are on a table field, the **HELP** key provides a popup list of valid codes. Below is an example of the Help screen for a table field.

|                                       |                                                                                      |                                  | acthelp         |
|---------------------------------------|--------------------------------------------------------------------------------------|----------------------------------|-----------------|
| ACCOUNTFLEX CH                        | ANGE MODE Div                                                                        | vision Entry Screen              | DATE: 07/23/07  |
| Division 1 V Na<br>Aa<br>Aa<br>Aa     | ame Division #<br>ddress1 address1<br>ddress2 address2<br>ddress3 city<br>Select G/1 | 1<br>L Account Code              | -               |
| Alias Description                     | n <u>101-000</u><br>102-000                                                          | Cash in Bank<br>Payroll Cash Acc | ount A          |
| S Cash Receip                         | ots 103-000                                                                          | Cash in Hand                     | A               |
| AR Accounts Re                        | aceiva 107-000                                                                       | Petty Cash                       | A               |
| B Bank Checks                         | s 108-000                                                                            | Prepaid Expenses                 | , A             |
| C Credit Care                         | ds 109-000                                                                           | Adv EIC Payment                  | A               |
| CG Cost of God                        | ods So 110-000                                                                       | Account Receivat                 | ole A           |
| CGD Cost of De:                       | fect G 120-000                                                                       | Jobs-in-Progress                 | S(M) A          |
| D Discounts A                         | Allowe 121-000                                                                       | Jobs-in-Progress                 | ;(L) A          |
| F Freight                             | 130-000                                                                              | Inventory                        | A               |
| IN<br>Inventory<br>PREPAY Advance Pav | ment Press SAVE 1                                                                    | to Select or ESCAPE to           | ) exit          |
| F1 F2 F3 F4                           | F5 F6 F7 F8                                                                          | F9 F10 F11 F12                   | ^F3 ^F4 ^F5 ^F6 |
| Save Help                             | Srch Qry Prev Ne:                                                                    | xt Frst Last                     | Zoom All        |

This Help screen is a *MULTI-RECORD* screen. In addition to the standard *MULTI-RECORD* features, the Help screen provides 2 special methods for locating records: cursor sorting and character positioning.

Cursor sorting means the rows will be sorted based on where the cursor is positioned. On the sample screen above, if the cursor is positioned on the G/L Account Code field, the rows will be sorted by G/L Account Code. Likewise, if the cursor is positioned on the Description field the screen will be sorted by the Description field. To cursor from field to field on a Help screen, you must use the **TAB** key.

The character positioning feature allows you to type characters to locate records in the Help screen. Each character you press will reposition the screen to the closest match. To restart the character positioning (throw away previously entered characters and start over) press the **UP** or **DOWN** arrow keys. You may also press the **TAB** key to perform character positioning on a different field.

Another important feature of the Help screen is the **ZOOM** function key. This key allows you to add or change codes.

Once you have located the desired code on the Help screen, you may transfer the code to the original screen by pressing the **SAVE** or **ENTER** key. You will then be returned to the original field with the selected code assigned.

Pressing **ESCAPE** will exit without effecting the original screen.

## 2.5 Screens - Search

As an alternative to searching on the first *index* field of a screen, the search facility provides the capability to search on other indexed fields of the record. Searching is active when the function key label **SRCH** is displayed (usually in **CHANGE MODE** only).

Upon pressing **SRCH**, the screen fields that are searchable will be underlined and the **SEARCH MODE** message will appear at the top of the screen.

While in **SEARCH MODE**, you may search on any of the underlined fields by cursoring to the desired field then pressing the **FIND**, **PREV**, **NEXT**, **FRST**, **or LAST** keys. Partial values may be searched on by entering the partial value and then pressing **NEXT**. The system will locate the first record matching the partial value.

Once you have located the record you want, press the **EXIT** key to exit **SEARCH MODE** and return to **CHANGE MODE** with the selected record.

## 2.6 Screens - Query-by-Example

The Query feature, unlike the search feature, allows you to search on any field or combination of fields and use wildcard or relational operators.

Query is active when the function key label **QRY** is displayed. Upon pressing **QRY**, the screen fields that are queriable will be underlined and the **QUERY MODE** message will appear at the top of the screen. While in **QUERY MODE** you may query on any of the underlined fields by cursoring to the desired field then entering the value you wish to query on. Values

may be entered for as many fields as you want.

The query values you enter may include special operator characters that provide enhanced searching capabilities. Below is a table of operators that may be included with the query value.

|                   |                                      | Compatable |
|-------------------|--------------------------------------|------------|
| Operator          | Operator Name                        | Data Types |
| =                 | Equal                                | all        |
| >                 | Greater than                         | all        |
| <                 | Less than                            | all        |
| >=                | Greator than or equal                | all        |
| <=                | Less than or equal                   | all        |
| $\Leftrightarrow$ | Not equal                            | all        |
|                   | OR                                   | all        |
| &                 | AND                                  | all        |
| *                 | Wildcard for any number of character | CHAR       |
| ?                 | Wildcard for 1 character             | CHAR       |
| :                 | Range                                | all        |

When using any of the first eight operators place the operator at the start of the query value.

Use the '=' operator only when you want to find NULL values in a character field. In this case you would just enter the '=' operator by itself.

#### WILDCARD OPERATORS

Wildcard operators (\*, ?) can only be used in character fields. Querying with wildcard operators is best described with examples. For example, specifying the query value "\*corp\*" would find all records with the word "corp" anywhere in that field. The following list of values would match this query value.

corporation
 IBM Corporation
 Marine Corp

Note that the query is not case sensitive.

The query value "corp\*" would only find records where the field starts with the value "corp". In this case only the first value in the above list "corporation" would match.

The wildcard operator (?) is a one character wildcard. For example, the query value "????corp\*" would only match "IBM Corporation" on the above list.

#### RANGE OPERATOR

The range operator (:) is used to specify a range. It lets you search for all values that lie between one value and another. The range is inclusive.

For example, to search for all zip codes from 94010 and 95080, enter "94010:95080" as your query value. Query will find all records where the value of the field lies within the specified range.

Query assumes that all entered query values must match the record for it to be selected. The OR (|) operator allows you to select the record if either query values match. The OR (|) operator is placed at the beginning of each query value. The example query screen below illustrates this operator.

#### EXAMPLE QUERY SCREEN

Below is an example of a query screen with query values entered.

|                                                                                                    |                                                                   |                             |                     |               |                                    |                                           | acto                          | arv  |
|----------------------------------------------------------------------------------------------------|-------------------------------------------------------------------|-----------------------------|---------------------|---------------|------------------------------------|-------------------------------------------|-------------------------------|------|
| ACCOUNTFLEX                                                                                               | QUERY                                                             | MODE                        | Customer            | Entry         | Screen                             | DATE :                                    | 07/23/2                       | 007  |
| Customer C<br>Bi<br>Company *C<br>Name<br>Addr1 18<br>Addr2<br>Addr3<br>City <b>B7</b><br>State<br>Source | ode<br>11ing Addre<br>ME*<br>51*mahler*<br>?lingame<br>v Zip<br>y | 행 Ent:<br>88<br>행 C:        | nty Date            | State         | By<br>Shipping<br>e v Zip<br>Code  | g Address<br>p<br>j SalesF                | Inacti<br>v Cnty<br>Rep       | ve [ |
| Contact<br>Phone<br>E-mail<br>Method<br>Terms<br>Price                                                    | Finance C<br>V<br>V                                               | x<br>harge                  | Fax<br>Invoices     | Title Sta     | Resa<br>atements<br>Cre<br>Ba      | ale#<br>BackO<br>edit Limit<br>alance Due | orders [                      |      |
| inter the Cu<br>71 F2 F3<br>Run Help Or                                                                   | stomer's co<br>F4 F5<br>un Clr                                    | de to ide:<br>F6 F7<br>Exit | ntify this<br>F8 F9 | Custor<br>F10 | m <mark>er thro</mark> u<br>F11 F: | i <mark>ghout the</mark><br>12 ^F3 ^      | <mark>system</mark><br>F4 ^F5 | ^F6  |

The above query values will find all records where

Company contains the string "CME" anywhere

AND

Addr1 begins with "851" with "mahler" anywhere afterwards

OR

Addr2 begins with "851" with "mahler" anywhere afterwards

OR

Addr3 begins with "851" with "mahler" anywhere afterwards

To start the query, press the **RUN** function key. After all of the records have been found, a message will appear at the bottom of the screen showing the number of matches found. You will then be returned to the original screen where you will be able to use the **NEXT**, **PREV**, **FRST**, **LAST** function keys to view the selected records.

When you return to the original screen, the mode message will be appear with asterisks **\*CHANGE MODE\*** letting you know you are looking at a query list.

To clear the query list, you must return to the **QUERY MODE**, clear all of the query values (press the **CLR** function key), and then rerun the query (press the **RUN** function key). When you return to the original screen you will be able to access all records.

## 2.7 Screens - Control Keys

There are a number of Control keys that work on all on screens. These Control keys perform very useful functions and are listed below.

- CTL-D Saves the current screen values as defaults. These defaults will appear when in **ADD MODE** or on report selection screens. Each user can have his own defaults by setting the environment variable **FXDEFAULT** to a user-specific directory.
- CTL-N Calls the Accounflex menu from wherever you are in the system. You will be returned to your current postion upon returning from the menu.
- CTL-P Repeats the previously entered value.
- CTL-T Prints the screen image to the default printer.
- CTL-W Writes the screen image to disk. You will be prompted for a filename for storing the image. The filename you enter will be appended with the suffix '.scr'.

## 2.8 Reports

When you select a report program from the AccountFlex menu, the Report Selection Screen will normally appear first. The Report Selection Screen allows you to choose the destination, number of copies, and scope of the report. The following is an example of a Report Selection Screen.

| ACCOUNTFLEX                                                            | Print Trial Balance Report                                                                              | DATE: 07/23/07          |
|------------------------------------------------------------------------|----------------------------------------------------------------------------------------------------|-------------------------|
| Report Destinati<br>Report Copies<br>Report Title Pag<br>Report Detail | on <mark>Sana</mark> (S=Screen, Pn=Printe:<br><u>1</u> (1 - 10)<br>e Ň (Y=Yes, N=No)<br>Ň (Y=Yes, N=No) | r, Dn=Disk, A=Aux)      |
| Date Ran<br>Account Ran                                                | ge 07/01/07 to 07/23/07<br>ge vto v                                                                     |                         |
| Show ZERO Balance                                                      | es 🗌                                                                                                    |                         |
|                                                                        |                                                                                                    |                         |
|                                                                        |                                                                                                    |                         |
|                                                                        |                                                                                                    |                         |
| Report Destinations: (D)i:                                             | sk, (E)mail, (F)ax, (P)rint, (S)cree                                                                    | en, (A)ux.              |
| F1 F2 F3 F4 F5 :<br>Run Help                                           | F6 F7 F8 F9 F10 F11 F12 ·                                                                               | ^F3 ^F4 ^F5 ^F6<br>Kill |

actrnt

The first three fields---Destination, Copies, and Title Page---will always appear on the Report Selection Screen, but the fourth field, Detail, will appear only under certain conditions.

These fields are described below:

#### **Report Destination**

Enter the report destination. Four options are available:

S - Screen P - Printer D - Disk A - Auxiliary Port

Entering an S will output the report to the screen.

Entering a **P** will output the report to to the default printer. To route output to alternative printers, enter the printer's device name after the **P**. To route output to alternative printers, enter the printer's device name after the **P**. If your site has been set up with a printer configuration file, pressing the **HELP** key will show a valid list printers from which to select. Entering a **D** will output the report to disk.

#### **Report Copies**

Enter the number of printed report copies you want. One to 10 copies can be specified.

#### **Report Title Page**

Enter "Y" for Yes or "N" for No to indicate whether or not a title page should be printed for the report. A report title page is simply a copy of the Report Selection Screen with the values you entered.

#### **Report Detail**

Enter "Y" for Yes or "N" for No to indicate whether or not the report detail should be printed on the report.

The **Report Selection Screen** may have other entry fields specific to the report you are running. The purpose of these report fields is to narrow the scope of the report by prompting you for specific values or ranges of values to report on.

For example, the screen may prompt you for a range of customers to report on. In this case the screen will have two customer fields. If you do not make an entry into either of the customer fields, the report will list all customers. If you make an entry into the first customer field but not the second, you will get all customers greater than or equal to the first customer. If you make an entry into the second customer field but not the first, you will get all customers less than or equal to the second customer.

Once the **Report Selection Screen** is properly filled out, you may press the **RUN** key to generate the report or the **ESCAPE** key to exit.

If the report is directed to the screen, the first page of the report will appear on your screen with the function key labels as shown below.

|            |                         | actrpt                           |
|------------|-------------------------|----------------------------------|
| ACCOUNTFLE | X                       | Company Name<br>TRIAL BALANCE    |
|            | From: 05/26/99          | ) to 05/26/99 Account Range:     |
| ========   |                         | BEGINNING BALANCE                |
| Account    | Account Name            | Debit Credit                     |
| 101-000    | Cash in Bank            | 1,759,544.10                     |
| 102-000    | Payroll Cash Account    | 45,644.00                        |
| 103-000    | Cash in Hand            | 1,000,000.00                     |
| 107-000    | Petty Cash              |                                  |
| 108-000    | Prepaid Expenses        | 200,000.00                       |
| 110-000    | Account Receivable      |                                  |
| 120-000    | Jobs-in-Progress(M)     |                                  |
| 121-000    | Jobs-in-Progress(L)     |                                  |
| 130-000    | Inventory               |                                  |
| 130-0A0    | Inventory Whs A         |                                  |
| 130-0B0    | Inventory Whs B         |                                  |
| 150-000    | Land                    |                                  |
| 152-000    | Buildings               |                                  |
| 154-000    | Office Equipment        |                                  |
| 160-000    | Adv EIC Payment         |                                  |
| F1 F2      | F3 F4 F5 F6 F7 F8 F9    | F10 F11 F12 F13 F14 F15 F16      |
| EXIT       | JUMP SRCH PREV NEXT FRS | ST LAST PRNT C132 SHFL SHFR PRN2 |

These keys provide a variety of ways to move through the report. **NEXT** pages forward through the report. **PREV** pages backwards. **FRST** displays the first page of the report. **LAST** displays the last page of the report. **JUMP** prompts you for a page in the report to display. **SRCH** prompts for a character string pattern to search for in the report.

You may press **SHFR** to right shift the display to view columns beyond 80. **SHFL** will shift the display back left. Some terminals will support character compression to 132-columns. The **C132** key will put such terminals in that mode.

Finally, the **PRNT** key will direct the report to the default printer.

When you press the **SRCH** key, a prompt to **Enter Search String** will appear. Enter a character string you would like to locate and then press the **ENTER** key. You will then be positioned to the report page where the string first occurs. Pressing the **SRCH** key again will find the next instance.

EXIT will return you to the Report Selection Screen. ESCAPE from the Report Selection Screen leaves the report altogether.

## 3. HOW TO GET STARTED

## 3.1 Overview

This chapter describes the setup procedures for the Inventory System. These procedures are performed only once when you install your system.

This chapter contains the following sections:

How to Start the System Setup System-wide Control Setup Inventory Control File Setup Accounts Setup Divisions Setup Warehouses Setup Vendors Print Vendors Setup Groups Setup Groups Setup Categories Setup Inventory Backup Data

## 3.2 How to Start the System

To start the system type **act** at the command line and press the **RETURN** key.

#### \$ act

After you press **RETURN** the following AccountFlex Master Menu will appear.

|                                                                           |                                                                                              |                                                                                                    | mmenu            |
|---------------------------------------------------------------------------|----------------------------------------------------------------------------------------------|----------------------------------------------------------------------------------------------------|------------------|
| ACCOUNTFLEX<br>Version 3.4                                                | Widget<br>Master                                                                             | t Company<br>Menu (M)                                                                                                    | DATE: 07/23/07   |
|                                                                           | Welcome to                                                                                   | D ACCOUNTFLEX                                                                                                    |                  |
| 1. Acco<br>2. Acco<br>3. Gene<br>4. Payr<br>5. Bank<br>6. Inve<br>7. Bill | unt Receivable<br>unt Payable<br>ral Ledger<br>oll<br>Reconciliation<br>ntory<br>of Material | 8. Sales<br>9. Purchase Order<br>10. Job Cost<br>11. Point-of-Sales<br>12. <mark>System-Wide Con</mark><br>13. Queryflex Report<br>14. Test System | trol<br>t Writer |
|                                                                           | "The System Yo                                                                               | ou Can Account On"                                                                                                    |                  |
|                                                                           | Enter Select:                                                                                | ion > 12_                                                                                                    |                  |

The following sections describe the various setup choices you will be using.

## 3.3 Setup System-wide Control File

The first file you need to configure is the System-wide Control File. Parameters you define in this file will apply throughout the entire accounting system.

Select the System-wide Control option on the Master Menu. The System-wide Control File entry screen will appear as follows.

|                                                                                                    |                                                                                       | svsfile                                                                                          |
|----------------------------------------------------------------------------------------------------|---------------------------------------------------------------------------------------|--------------------------------------------------------------------------------------------------|
| ACCOUNTFLEX Sys                                                                                                    | tem-Wide Control File                                                                 | Date: 07/23/07                                                                                   |
| Company Widget Company<br>Addr1 1000 Technology<br>Addr2<br>City Burlingame<br>State CAy Zip 94010                                                  | Way<br>Version<br>Phone<br>Fax<br>TaxII<br>Country V E-Mail                           | (415)340-0220<br>(415)340-0220<br>(info@infoflex.com                                             |
| Modules: AR AP GL<br>Installed Y Y Y<br>Multiple(Y/N)<br>Divisions Y<br>Warehouses Y<br>Customer Subs N<br>Vendor Subs N<br>Code Formats: G/L Accou | SALES PO INVENTORY F<br>V V V<br>Format Default Ref<br>L A Wa<br>L<br>L<br>nt 3 3 0 0 | PAYROLL BOM JOBCOST<br>V V N<br>Terence Name Reference Abbrev<br>vision<br>prehouse<br>Delimiter |
| Customer L Ven<br>Invoice R<br>Inventory Costing Meth                                                                                               | dor L Employee L<br>Purchase Order R<br>od W (R=Replacement,S=S                       | Inventory L Job R<br>A/P Invoice L<br>Standard,W=Weighted Average)                               |
| F1 F2 F3 F4 F5 F<br>Save Help                                                                                                    | 6 F7 F8 F9 F10<br>Prev Next Frst Last                                                 | F11 F12 ^F3 ^F4 ^F5 ^F6<br>Form Sec                                                              |

This screen has a number of entry fields which you fill in with values appropriate to your installation. These fields are described below.

When you are sure all your entries are correct press F1 to save your entries and return to the Master Menu.

Below is a description of each parameter field.

#### **Company Name**

Enter the company name exactly as you want it to appear on all printed reports and general ledger screens. Use up to 30 characters.

#### Company Addr1, Addr2, City, State, Zip, Country

Enter the company address. You may press the **HELP** function key to select or search from a popup list of valid entries for state code and country code.

#### Version

Leave blank.

#### Phone

Enter the company telephone number. You can use up to 15 characters. Note that this will print on sales quotes, orders, and invoices.

#### Fax

Enter the company fax number. You can use up to 15 characters. Note that this will print on sales quotes, orders, and

How to Get Started

invoices.

#### TaxID

Enter the company's Federal Tax ID. Note that this will print on sales quotes, orders, and invoices.

#### E-mail

Enter the company's e-mail address. Note that this will print on sales quotes, orders, and invoices.

#### **Modules Installed**

Enter the modules installed using Y=Yes or N=No.

#### Divisions

Indicate whether you have multiple divisions, using Y=Yes or N=No. If you enter "Y" then you will be able to access the fields to the right to specify divisional parameters.

#### Warehouses (Y/N)

Indicate whether you have multiple warehouses, using Y=Yes or N=No. If you enter "Y" then you will be able to access the fields to the right to specify warehouse parameters.

#### Customer Subs (Y/N)

Indicate whether you have customers with subsidiaries, using Y=Yes or N=No. This feature will enable you to print separate statements and trial balances for each subsidiary. A subsidiary can represent a property, job, or location. If you enter "Y" then you will be able to access the fields to the right to specify additional customer subsidiary parameters.

#### Vendor Subs (Y/N)

Indicate whether your vendors have subsidiaries, using Y=Yes or N=No. This feature will enable you to print separate checks and trial balances for each subsidiary. A subsidiary can represent a property, job, or location. If you enter "Y" then you will be able to access the fields to the right to specify additional vendor subsidiary parameters.

#### **Account Code Format**

Enter the account code format. You can use up to 12 characters including the delimiter. For example, entering the following

Account: 3 3 0 0 Delimiter -

would result in G/L codes being formatted to NNN-NNN. The following entry

Account: 3 0 0 0 Delimiter

would result in G/L codes being formatted to NNN.

#### Delimiter

Enter the delimiter to be used for the account code described above. This is a one character field.

#### **Code Formats**

There are a number of codes for which you may specify the justification (Customer Code, Vendor, Code, Employee Code, etc.). Valid entries are "R" for Right justification or "L" for Left justification. If you are using numeric codes you should use right justification so that they will sort properly.

IMPORTANT: You may NOT change the justification once data has been entered.

#### **Inventory Costing Method**

If you are using inventory you will need to specify the costing method, using "R" for replacement, "S" for standard, or "W" for weighted average. Replacement cost is the last purchase price. Standard cost is a manually assigned cost. Weighted average cost is an average cost calculated from purchases.

## 3.4 Setup Inventory Control File

This section describes how to set up the Inventory control file. This control file is used for defining parameters that apply throughout the Inventory System.

From the master menu, select the menu option Inventory. The inventory menu will then appear as follows.

|                                                                                                    |                                                                                                    | inmenu                                                                                                    |
|----------------------------------------------------------------------------------------------------|----------------------------------------------------------------------------------------------------|----------------------------------------------------------------------------------------------------|
| ACCOUNTFLEX<br>Version                                                                                                    | Widget Company<br>Inventory Menu (I)                                                                                                    | DATE: 07/23/07                                                                                                    |
| ADJUSTMENTS<br>1. Enter Adjustment<br>2. Print Adjustment<br>3. Post Adjustment<br>4. Print Journal<br>TRANSFERS<br>5. Enter Transfer<br>6. Print Transfer<br>7. Post Transfer<br>8. Print Journal<br>PHYSICAL COUNTS<br>9. Print Worksheet<br>10. Enter Count<br>11. Print Count<br>12. Print Variance<br>13. Post Count<br>14. Print Journal | REPORTS/INQUIRY<br>15. Inquire Inventory<br>16. Reorder Report<br>17. Valuation Report<br>18. Usage Report<br>19. Demand Report<br>20. Inactive Item Report | TABLE MAINTENANCE30. Enter Vendor31. Print Vendor32. Enter Account33. Print Account34. Enter Division35. Print Division36. Enter Warehouse37. Enter Inventory38. Print Inventory39. Enter Group40. Enter Category41. Enter Account Sets42. Enter Unit Convert43. Enter/Print Prices44. Enter Control45. Purge |
|                                                                                                    | Enter Selection $>$ 1                                                                                                    |                                                                                                    |

To set up the control file select the **Enter Control** option on the Inventory menu. The Inventory control file screen will appear as follows.

|     |                      |                   |               |               |        |            |     |     |     |      |       | inct |     |
|-----|----------------------|-------------------|---------------|---------------|--------|------------|-----|-----|-----|------|-------|------|-----|
| ACO | COUNTFLEX            |                   | Inve          | ntory Co      | ontrol | . File     | Э   |     | D   | ate: | 07⁄24 | ⁄07  |     |
|     | Keep Tra<br>Date Tol | nsactic<br>erance | n Hist<br>999 | ory 💆<br>days |        |            |     |     |     |      |       |      |     |
| F1  | F2 F3                | F4 F              | 5 F6          | F7<br>Previ   | F8     | F9<br>Fret | F10 | F11 | F12 | ^F3  | ^F4   | ^F5  | ^F6 |

This screen has a number of fields which you will need to fill in with values appropriate to your installation.

When you are sure all your entries are correct press the SAVE key to save your entries and return to the Inventory menu.

The following describes each parameter field.

#### **Keep Transaction History**

Enter 'Y' if you would like to maintain a history file containing records for each adjustment, transfer, physical count adjustment entry.

#### **Date Tolerance**

Enter the number of days that transaction or period dates may vary from the current date.

## 3.5 Setup G/L Accounts

This section describes how to set up your accounts. It is important that your accounts be set up properly prior to entering daily transactions.

The first step in setting up your accounts is to review the existing accounts provided for you. To print the existing accounts select the menu option **Print Accounts**. Upon making this selection the Report Selection screen will appear as follows:

| ACCOUNTFLEX Print Chart of Accounts DATE: 07/<br>Report Destination S (S=Screen, Pn=Printer, Dn=Disk, A<br>Report Copies 1 (1 - 10)<br>Report Title Page N (Y=Yes, N=No)<br>Account Range<br>Show Accounts to Level 9<br>Show Accounts only<br>Show Inactive Accounts 9<br>Show Inactive Accounts 9<br>S | lcoar        |          |
|----------------------------------------------------------------------------------------------------|--------------|----------|
| Report Destination S (S=Screen, Pn=Printer, Dn=Disk, A<br>Report Copies 1 (1 - 10)<br>Report Title Page N (Y=Yes, N=No)<br>Account Range vito vi(wild cards *<br>Show Accounts to Level 9<br>Show Accounts only<br>Show Inactive Accounts<br>Show Inactive Accounts<br>Report Destinations: (D)isk, (E)mail, (F)ax, (P)rint, (S)creen, (A)ux.<br>F1 F2 F3 F4 F5 F6 F7 F8 F9 F10 F11 F12 ^F3 ^F4 ^F<br>Run Help                                                                                                    | 23/07        |          |
| Account Range<br>Show Accounts to Level 9<br>Show Accounts only<br>Show Inactive Accounts<br>Report Destinations: (D)isk, (E)mail, (F)ax, (P)rint, (S)creen, (A)ux.<br>F1 F2 F3 F4 F5 F6 F7 F8 F9 F10 F11 F12 ^F3 ^F4 ^F<br>Run Help                                                                                                    | -Aux)        |          |
| Report Destinations: (D)isk, (E)mail, (F)ax, (P)rint, (S)creen, (A)ux.<br>F1 F2 F3 F4 F5 F6 F7 F8 F9 F10 F11 F12 ^F3 ^F4 ^F<br>Run Help                                                                                                    | or ?)        | ļ        |
| <mark>Report Destinations: (D)isk, (E)mail, (F)ax, (P)rint, (S)creen, (A)ux.</mark><br>F1 F2 F3 F4 F5 F6 F7 F8 F9 F10 F11 F12 ^F3 ^F4 ^F<br>Run Help                                                                                                    |              |          |
| F1 F2 F3 F4 F5 F6 F7 F8 F9 F10 F11 F12 ^F3 ^F4 ^F<br>Run Help                                                                                                    |              |          |
|                                                                                                    | 5 ^F6<br>Kil | 5<br>L 1 |

Once this screen appears enter "P" for the report destination and then press the **RUN** function key to send the report to the printer.

After the report has been run, press the **ESCAPE** key to return to the menu.

Review the accounts on the report and determine if the accounts meet your business needs. If changes or additions are required, you will need to use the **Enter Accounts** menu option.

To use the Account Entry screen, select the Enter Accounts menu option. The Account Entry screen will appear as follows.

While on this screen you may change existing accounts or add new ones as follows.

#### Change

To change an existing account position the cursor on the account number using the arrow key. If the account is not on the existing page, press the **PREV** (previous page) or **NEXT** (next page) function key to find the account. Once your cursor is positioned on the account, you may type over the existing information.

#### Add

To add an account press the F4 key and the cursor will be positioned on a blank line. Enter the new account code and its associated information on this line. The data will be saved when the **SAVE** key is pressed or you move the cursor off the new account.

The following describes each field.

#### Account #

Enter the account number so that it is consistent with the account code format specified in the System-Wide Control File. You can use up to 12 characters including the delimiters. If you are using the General Ledger Module be sure to carefully choose your account codes because once General Ledger transactions have been posted, you will NOT be able to delete or change account Codes.

#### Description

Enter the account description as you would like it to appear on your financial statements. You can use up to 30 characters.

#### Type & Subtype

Enter the account type and subtype. The possible account types are:

| Туре        | Code |
|-------------|------|
| Assets      | A    |
| Expenses    | E    |
| Liabilities | L    |
| Income      | I    |
| Capital     | С    |
|             |      |

The account type and subtype assigned to the General Ledger account are discussed in the General Ledger User Guide in Chapter 6 (Financial Reporting by Type).

#### **Debit/Credit**

Enter the debit/credit field. Valid entries are "D" for debit or "C" for Credit.

| Туре        | Debit/Credit |
|-------------|--------------|
| Assets      | D            |
| Expenses    | D            |
| Liabilities | С            |
| Income      | С            |
| Capital     | С            |
|             |              |

## **3.6 Setup Divisions**

This section describes how to set up your divisions or profit centers and assign them their respective G/L Account Codes.

If you did NOT select the multiple divisions option on the System-wide Control file you will only be allowed to enter one division.

To enter divisional account information, you will select the **Enter Divisions** option on the menu. Upon selecting the **Enter Divisions** option the following screen will appear.

|                                                                                                    | indiv           |
|----------------------------------------------------------------------------------------------------|-----------------|
| ACCOUNTFLEX CHANGE MODE Division Entry Screen                                                                                                    | DATE: 07/24/07  |
| Division 1 v Name Division #1<br>Address1 address1<br>Address2 address2<br>Address3 city                                                                                                    |                 |
| -Account Overlay<br>Alias Description Account Whse Group Ca                                                                                                    | y-<br>at        |
| IN         Inventory         130-000         v            INA         Inventory Adjustment         510-000         v            INP         Physical Inv Adjust         520-000         v            WIP         Jobs-in-progress         120-000         v |                 |
| F1 F2 F3 F4 F5 F6 F7 F8 F9 F10 F11 F12<br>Save Help Add Qry Prev Next Frst Last Del                                                                                                    | ^F3 ^F4 ^F5 ^F6 |

The Division entry screen consists of both a *SINGLE-RECORD* and *MULTI-RECORD* portion. The *SINGLE-RECORD* portion prompts for the division name and address. The *MULTI-RECORD* portion prompts for the G/L account codes for that division.

Below is a description of each field.

#### Division Screen (SINGLE-RECORD).

If you did NOT select the multiple division option on the System-wide control file you will bypass this portion and go directly to the *MULTI-RECORD* portion

#### **Division Code**

Enter the Division Code.

#### Name

Enter the name for the division. You can use up to 20 characters.

#### Address1, Address2, Address3

Enter the address for the division. You can use up to 30 characters per field.

Once the above data has been entered correctly, press the **SAVE** function key to save the information and proceed to the *MULTI-RECORD* portion.

#### Division Account Screen(MULTI-RECORD).

For each G/L account description you will enter the appropriate G/L Account Code. These fields are described below.

#### Alias

This is a code that represents the G/L Account.

#### Description

This is the G/L Account Description.

#### Account Code

Enter the G/L Account Code that corresponds to the description and alias. This account MUST exist in the G/L Account file.

#### Account Code Offset and Length

Enter the Offset and Length for each code field (Warehouse, Group, or Category) you would like inserted into the G/L Account at posting time. The Offset is where the code field will be inserted and the Length is the number of characters that will be inserted. For example, if the Inventory G/L Account is **130-000**, the Group code is **ABC**, the Offset is 4, and the Length is 3, then the G/L Account generated would be **130-ABC**. If we set the Offset to 5 and the Length to 2, the generated G/L Account would be **130-0AB**. Note that the dashes are not included when calculating the offset. Also, generated G/L Account codes must be defined in the Chart of Accounts (described earlier in this chapter) in order to post them to the General Ledger.

## 3.7 Setup Warehouses

This section describes how to set up your warehouses. It is important that your Warehouses be set up properly prior to entering transactions.

The first step in setting up your warehouses is to select the **Enter Warehouses** option from the Menu. Upon making this selection the Warehouse Entry Screen will appear as shown below.

| _   |                  |                    |      |            |       |           |            |             |            |             |       |            |     |       | tbw   | /hs |
|-----|------------------|--------------------|------|------------|-------|-----------|------------|-------------|------------|-------------|-------|------------|-----|-------|-------|-----|
| Γ   | ACCO             | UNTFI              | .EX  | CHA        | NGE 1 | MODE      |            | Ware        | house      | Entry       | 7 Scr | een        | D.  | ATE : | 07/23 | ⁄07 |
|     | Whs              | Div                | Name | Э          |       |           | Ac         | idres       | s∕City     | У           |       |            | S   | tate  | Zip   |     |
|     | A                | 1                  | Defa | ault V     | Vareh | ouse      | ado        | iress       | 1          |             |       |            |     |       |       |     |
|     | В                | 2                  | Ware | ehouse     | ∍ B   |           | ado        | iress       | 1          |             |       |            |     |       |       |     |
|     | С                | 1                  | Ware | ehouse     | ≥ C   |           | add<br>cit | dress<br>ty | 1          |             |       |            |     |       |       |     |
|     |                  |                    |      |            |       |           |            |             |            |             |       |            |     |       |       |     |
|     |                  |                    |      |            |       |           |            |             |            |             |       |            |     |       |       |     |
|     |                  | F-1                |      | <i>a</i> 1 | •     |           |            |             |            |             |       |            |     |       |       |     |
| E F | nter<br>1<br>ave | Ware<br>F2<br>Help | F3   | F4<br>Add  | F5    | F6<br>Qry | F7<br>Prev | F8<br>Next  | F9<br>Frst | F10<br>Last | F11   | F12<br>Del | ^FЗ | ^F 4  | ^F5   | ^F6 |

Below is a description of each field.

#### Whs

Enter the warehouse code.

#### Div

Enter the default division code for this warehouse.

#### Name

Enter the warehouse name.

#### Address1,City

Enter the warehouse address.

#### State

Enter the warehouse state.

#### Zip Code

Enter the warehouse Zip Code.

## 3.8 Setup Vendors

This section describes how to set up your vendors. It is important that your vendors be set up properly prior to entering invoices.

The first step in setting up your vendors is to select the **Enter Vendor** option from the menu. Upon making this selection the vendor entry screen will appear as shown below.

|                            |                                                                                                    |                                                                   |                                                |                              |                    |                      |                      |                      |                                           |                                                                      |                                |                      |                             | aby    | /en        |
|----------------------------|----------------------------------------------------------------------------------------------------|-------------------------------------------------------------------|------------------------------------------------|------------------------------|--------------------|----------------------|----------------------|----------------------|-------------------------------------------|----------------------------------------------------------------------|--------------------------------|----------------------|-----------------------------|--------|------------|
| ACCO                       | UNTFLI                                                                                              | EX                                                                | CHA                                            | NGE N                        | 10DE               | 7                    | Vendor               | Ent:                 | ry Ser                                    | reen                                                                 |                                | DATE                 | : 07                        | /24/07 |            |
| Co                         | Code<br>Name<br>Addr1<br>Addr2<br>Addr3<br>City<br>State<br>ntact<br>Title<br>Phone<br>Fax<br>-mail | ACME<br>ACME<br>100<br>Seat<br>WAV<br>Tom<br>Pres<br>(410<br>tom@ | Circl<br>tle<br>Zip<br>Wilso<br>ident<br>)444- | 46033<br>46033<br>5<br>-5555 | ive                | Date I               | 07/24/               | ′07<br>H<br>⊻        | By i<br>Metho<br>Hold F<br>Stmnt<br>Fed#/ | infofl<br>d (0/B<br>Term<br>Paymen<br>Cutof<br>1099'<br>/Soc N<br>F0 | ex<br>b) 0<br>s<br>f<br>b<br>B | I<br>M               | inact:                      | ive 🗌  |            |
| D                          | efault                                                                                              | t<br>-OR-                                                         | G∕L                                            | Αссοι                        | int :<br>V         | Descr:               | iptior               | 1                    |                                           | В                                                                    | alan                           | ce Du                | le                          | Amo    | unt        |
| <u>Enter</u><br>F1<br>Save | the V<br>F2 I<br>Help                                                                               | <mark>/endo</mark><br>73                                          | r's d<br>F4<br>Add                             | code t<br>F5<br>Srch         | to id<br>F6<br>Qry | entify<br>F7<br>Prev | y this<br>F8<br>Next | s Vend<br>F9<br>Frst | <u>lor th</u><br>F10<br>Last              | rough<br>F11                                                         | out<br>F12<br>Del              | the s<br>^F3<br>Note | ∕ <mark>ste</mark> r<br>^F4 | ^F5    | ^F6<br>Ach |

This screen is a *SINGLE-RECORD* screen.

While on this screen you may **ADD** a new Vendor or **CHANGE** existing ones. The following two subsections describe how to **ADD** or **CHANGE**.

#### ADD

To **ADD** a new vendor press the **ADD** function key (F4) to switch the screen to **ADD** mode. You will know whether you are in **ADD** mode by the mode message that appears at the top of the screen. Once in **ADD** mode, the first field you will enter is the vendor code. Your vendor code will identify the vendor throughout the system. After entering the vendor code, press the **Return** key to enter the next field on the screen. When you have filled in all of the vendor fields, press the **SAVE** function key (F1) to save the vendor information. Upon pressing the **SAVE** key the screen will clear and make itself ready for the next vendor addition.

#### CHANGE

To **CHANGE** an existing vendor first be sure you are in **CHANGE** mode by pressing the **CHG** function key (F4) if necessay. You will know whether you are in **CHANGE** mode by the mode message that appears at the top of the screen. Once you are in **CHANGE** mode, enter the vendor code you wish to locate and press the **Return** key. The vendor information will then be displayed and you may cursor to any field (except the vendor code) and change its contents. If you would like to search for vendors by name, you may do so by pressing the **SRCH** function key. The Search function is described in Chapter 2. After you have made all of the changes you wish, press the **SAVE** function key (F1) to save the changes.

Below is a description of each field.

How to Get Started

#### Vendor Code

Enter the vendor code to identify the vendor in the system. You may press the **HELP** function key to select or search from a popup list of valid entries.

#### Name

Enter the vendor's company/name.

#### Address1, Address2, Address3

Enter the vendor's address.

#### City

Enter the City.

#### State

Enter the State code. You may press the HELP function key to select or search from a popup list of valid entries.

#### Zip Code

Enter the Zip Code.

#### Country

Enter the country code. You may press the **HELP** function key to select or search from a popup list of valid entries.

#### Buyer

Enter the Buyer.

#### Contact

Enter the contact person in this field.

#### Phone, X

Enter vendor's telephone number with extension.

#### Fax

Enter the Fax number for the vendor.

#### E-mail

Enter the e-mail address for the vendor.

#### Method

Enter the method of payment. Valid entries are "O" for Open Item, and "B" for Balance Forward.

#### **Terms Code**

Enter the Terms Code for that vendor. You may press the **HELP** function key to select or search from a popup list of valid entries.

#### **G/L Expense Account**

Enter the normal G/L expense account to use for charges. You may press the **HELP** function key to select or search from a popup list of valid entries.

#### FOB

Enter how Freight On Board will be handled. Valid entries are "D" for Destination, and "S" for Ship Point.

#### **Hold Payment**

Enter 'Y' for warning when entering this vendor for payment.

#### Statement Cutoff Day

Enter cutoff day of the month for vendor's statments.

#### 1099 (Y/N)

Enter if 1099 will be issued for vendor. Valid entries are "Y" for Yes, and "N" for No.

#### Fed#/Soc No

Enter the Federal ID number or Social Security Number for the vendor.

#### **Current Balance**

This field displays the current balance due.

#### Inactive

Enter 'Y' if vendor is inactive. This effect of this action is to exclude this vendor on HELP popup lists.

While on the vendor entry screen, you may also enter notes about each vendor. To enter notes you must first position to an existing vendor and then press the **NOTE** function key. Upon pressing this key a popup notepad screen will appear allowing you to enter as many note lines as you wish. The notepad screen operates exactly like the *MULTI-RECORD* entry screens. When you are finished entering notes press the **SAVE** key to return to the vendor entry screen.

## **3.9 Print Vendors Account**

This section discusses how to print your Vendors Account.

The first step in reviewing your Vendors Account is to select the menu option **Print Vendor**. Upon making this selection the Report Selection screen will appear.

anvenr ACCOUNTFLEX Print Vendors by Code Date: 07/24/07 (S=Screen, Pn=Printer, Dn=Disk, A=Aux) (1 - 10) Report Destination Report Copies 1 Vendor Range v to v Include Inactive (Y=Yes, N=No, O=Only) Report Destinations: (D)isk, (E)mail, (F)ax, (P)rint, (S)creen, (A)ux. F1 F2 F3 F4 F5 F6 F7 F8 F9 F10 F11 F12 ^F3 ^F4 ^F5 ^F6 Run Help Kill

When this screen appears enter P for the report destination and then press the F1 key to send the report to the printer. The Vendor Table Listing will appear as shown below.

| 07/24/07<br>5:02am | W<br>Vendor                                                          | idget Company<br>Listing by Code       | apvenr<br>Page 1  |
|--------------------|----------------------------------------------------------------------|----------------------------------------|-------------------|
| Code               | Name                                                                 | Contact                                | Account<br>Method |
| 1                  | ACME<br>875 Mahler Road #261<br>Burlingame, CA 94010                 | Gerard Menicucci<br>Tel: (415)340-0220 | 0                 |
| 2                  | CLOROX<br>875 Mahler Road #261<br>Burlingame, CA 94010               | Gerard Menicucci<br>Tel: (415)340-0220 | В                 |
| 3                  | Customware Computing<br>875 Mahler Road #261<br>Burlingame, CA 94010 | Gerard Menicucci<br>Tel: (415)340-0220 | В                 |
| ACME               | ACME<br>100 Circle Drive<br>Seattle, WA 46033                        | Tom Wilson<br>Tel: (410)444-5555       | 0                 |
| NOF                | NOT ON FILE<br>CA 94010                                              | Te I :                                 | 0                 |

Review the Vendor Accounts for completeness and if any additions or changes need to be performed select option 24 Enter Vendor.

When the printing has been completed, press the ESCAPE key to return to the Menu.

## 3.10 Setup Groups

This section describes how to **Setup Your Groups**. Group codes will allow you to group inventory items for both reporting and accounting purposes. It is important that your Groups be setup properly prior to entering inventory items.

The first step in setting up your Groups is to select the **Enter Groups** option from the Menu. Upon making this selection the Group Entry Screen will appear as shown below.

|      |        |     |     |             |      |                         |                        |       |       |     |     |       |     | ingri | )   |
|------|--------|-----|-----|-------------|------|-------------------------|------------------------|-------|-------|-----|-----|-------|-----|-------|-----|
| ACC  | OUNTFI | LEX | CHA | NGE M       | IODE | I                       | invent                 | ory ( | Froup | Scr | een | Date: | 07⁄ | 24⁄07 | ,   |
|      |        |     |     | Group       | 1    | Descr                   | riptio                 | n     |       |     |     |       |     |       |     |
|      |        |     |     | 1<br>2<br>3 |      | Compu<br>Perip<br>Softw | iters<br>heral<br>Jare | s     |       | -   |     |       |     |       |     |
|      |        |     |     | 4           |      | Books                   | 3                      |       |       |     |     |       |     |       |     |
|      |        |     |     | E           |      |                         |                        |       |       |     |     |       |     |       |     |
|      |        |     |     |             |      |                         |                        |       |       |     |     |       |     |       |     |
|      |        |     |     |             |      |                         |                        |       |       |     |     |       |     |       |     |
| F 1  | F2     | F3  | F4  | FS          | F6   | F7                      | F8                     | FQ    | F10   | F11 | F12 | ^F3 ^ | F4  | ^F5   | ^F6 |
| Save | Help   | 10  | Add | 10          | Qry  | Prev                    | Next                   | Frst  | Last  |     | Del | 10    |     | 10    | 10  |

Below is a description of each field.

#### Group

This is the group code used to classify types of inventory.

#### Description

Enter a description for the Group.

## 3.11 Setup Categories

This section describes how to set up your categories. Category codes will allow you to categorize inventory items for both reporting and accounting purposes. It is important that your Categories be set up properly prior to entering inventory items.

The first step in setting up your Categories is to select the **Enter Categories** option from the Menu. Upon making this selection the Category Entry Screen will appear as shown below.

|            |            |     |           |                      |           |                                           |                                             |                       |                |     |            |       |      | inca   | ıt  |
|------------|------------|-----|-----------|----------------------|-----------|-------------------------------------------|---------------------------------------------|-----------------------|----------------|-----|------------|-------|------|--------|-----|
| ACC        | OUNTFI     | LEX |           | ADD MC               | DDE       | Inv                                       | ventor                                      | ry Cat                | tegory         | Scr | een        | Date: | 07/  | /24/07 | 7   |
|            |            |     |           | 01<br>02<br>03<br>04 | pry       | Descr<br>Laptc<br>Deskt<br>Handł<br>Palmt | riptic<br>op Com<br>cop Co<br>leld C<br>cop | n<br>mputer<br>comput | r<br>er<br>ter |     |            |       |      |        |     |
| F1<br>Save | F2<br>Help | F3  | F4<br>Add | F5                   | F6<br>Qry | F7<br>Prev                                | F8<br>Next                                  | F9<br>Frst            | F10<br>Last    | F11 | F12<br>Del | ^F3 ^ | •F 4 | ^F5    | ^F6 |

Below is a description of each field.

#### Category

This is the category code used to further classify groups of inventory.

#### Description

Enter a description for the Category.

## 3.12 Setup Prices

This section describes how to setup pricing. You will need to setup pricing if your Inventory is used by the AccountFlex Sales Order Entry System.

Prices may be set based on customer/inventory price code combinations and/or on specific inventory items. When setting up prices you will follow these steps:

- 1. Define valid prices codes for customers and inventory.
- 2. Assign price codes to customers and inventory items.
- 3. Enter prices for all possible customer/inventory price code combinations.
- 4. If step 3 does NOT handle all of your cases then you may assign prices to specific Customer Price Code and Inventory Item Number combinations. These assignments will override those setup in step 3 above.

To setup Prices, select the Enter/Print Prices menu option. The following popup menu will appear with a number of choices.

|                                                                                                    |                                                                                                    | inprmenu                                                                                                    |
|----------------------------------------------------------------------------------------------------|----------------------------------------------------------------------------------------------------|----------------------------------------------------------------------------------------------------|
| ACCOUNTFLEX                                                                                                    | Widget Company DA<br>Inventory Menu (I)                                                                                                    | TE: 07/24/07                                                                                                    |
| ADJUSTMENTS<br>1. Enter Adjustmen<br>2. Print Adjustmen<br>3. Post Adjustment<br>4. Print Journal<br>TRANSFERS<br>5. Enter Transfer<br>6. Print Transfer<br>7. Post Transfer<br>8. Print Journal<br>PHYSICAL COUNTS<br>9. Print Worksheet<br>10. Enter Count<br>11. Print Count<br>12. Print Variance<br>13. Post Count<br>14. Print Journal | REPORTS/INQUIRY       TABLE M         1. Enter Customer Price Codes         2. Print Customer Price Codes         3. Enter Inventory Price Codes         4. Print Inventory Price Codes         5. Enter Price Code Combinations         6. Enter Item Prices         7. Print Price List by Item         8. Price Price List by Customer Type         Enter > 1         43. Enter         43. Price         43. Price         43. Price         43. Price         43. Price         43. Price         43. Price         43. Price         43. Price         43. Price | AINTENANCE<br>endor<br>endor<br>ccount<br>ivision<br>ivision<br>arehouse<br>nventory<br>nventory<br>roup<br>ategory<br>ccount Sets<br>nit Convert<br>Print Prices<br>Control |
| Enter Selection > 43                                                                                                    |                                                                                                    |                                                                                                    |

To define your installation's valid Customer and Inventory Price codes, select options 1 (Enter Customer Price Codes) and 3 (Enter Inventory Price Codes) on the popup menu.

Selecting Option 1 will enable you define customer price codes by providing the following MULTI-RECORD entry screen.
| mintee                                                                                                    | -  |
|----------------------------------------------------------------------------------------------------|----|
| ACCOUNTFLEX CHANGE MODE Customer Price Code Entry Date: 07/24/07                                             |    |
| Code Description                                                                                             |    |
| CCustomerDDealerEEmployee                                                                                    |    |
|                                                                                                    |    |
|                                                                                                    |    |
| Press PRICE Funtion Key To Update Prices                                                                     |    |
| Inter Price Code                                                                                             |    |
| 71 F2 F3 F4 F5 F6 F7 F8 F9 F10 F11 F12 ^F3 ^F4 ^F5 ^1<br>Save Help Add Qry Prev Next Frst Last Del Pric Copy | F6 |

innrcc

Selecting Option 3 will enable you define inventory price codes by providing the following MULTI-RECORD entry screen.

|                       | 11000                                                                                    | 1  |
|-----------------------|------------------------------------------------------------------------------------------|----|
| ACCOUNTFLEX           | CHANGE MODE Inventory Price Code Entry Date: 07/24/07                                    |    |
|                       | Code  Description    Computers  Monitors    P  Peripherals    W  Cables                  |    |
| Enter Price Co        | Press PRICE Funtion Key To Update Prices                                                 |    |
| F1 F2 F3<br>Save Help | F4 F5 F6 F7 F8 F9 F10 F11 F12 ^F3 ^F4 ^F5 ^<br>Add Qry Prev Next Frst Last De1 Pric Copy | F6 |

After defining the price codes, the next step is to assign prices to these codes. To assign Prices to Customer/Inventory Price Code combinations, you will select menu choices Enter Customer Price Codes, Enter Inventory Price Codes, or Enter Price Code combinations,

All of these entry screens will allow you to assign prices for every possible Customer and Inventory Price Code combination. From these screens, you will also be able to assign an unlimited number of quantity price breaks within any Customer and Inventory Price code combination.

Below is the screen that appears for option 5 Enter Price Code Combinations.

|                                                                                          |                                                                                                    |                                 |                             |                          | inprc2    |
|------------------------------------------------------------------------------------------|----------------------------------------------------------------------------------------------------|---------------------------------|-----------------------------|--------------------------|-----------|
| ACCOUNTFLEX                                                                              | CHANGE MODE                                                                                                    | Price Code En                   | try Screen                  | Date:                    | 07/24/07  |
| PR<br>Customer                                                                           | ICE CODES<br>Inventory                                                                                          | - Cost/Price<br>Type            | Percent Qu<br>Markup B      | antity<br>reak           |           |
| C vCusto<br>D vDeale<br>D vDeale<br>D vDeale<br>D vDeale<br>E vEmplo<br>V<br>v<br>v<br>v | mer v<br>r v<br>c vComputers<br>r C vComputers<br>r C vComputers<br>r C vComputers<br>yee v<br>v<br>v<br>v<br>v | L<br>D<br>B<br>B<br>B<br>B<br>B | 20.0<br>15.0<br>10.0<br>8.0 | 100<br>200<br>300<br>500 |           |
| Enter Custome                                                                            | r's Price Code (pres                                                                                            | s HELP key to                   | select fro                  | m list)                  |           |
| F1 F2 F3<br>Save Help                                                                    | F4 F5 F6 F7<br>Add Qry Pre                                                                                      | F8 F9 F<br>V Next Frst L        | 10 F11 F1<br>ast De         | 2 ^F3 ^F4<br>1           | 4 ^F5 ^F6 |

To enter Prices by Inventory Items select option 6 Enter Prices by Inventory Item. The following screen will appear for entering Inventory specific pricing.

| int                                                                                                    | orc       |
|----------------------------------------------------------------------------------------------------|-----------|
| ACCOUNTFLEX CHANGE MODE Price Code Entry Screen Date: 07/24/                                                                                                    | 07        |
| Item  1  Computer  386  25mhz  Price  Code    (A)verage  (S)tandard  (R)eplacement  (B)ase  (D)ealer  (L)i    1.000  1.000  10.00                                                                                                    | st<br>100 |
| Customer Quantity Price Percent<br>Price Code Break Price Type Markup Status                                                                                                    |           |
| C    vCustomer    L    D    D    Default      D    vDefault    D    D    D    Default      V    B    D    D    Default      V    S    S    S    S      V    S    S    S    S    S      V    S    S |           |
| Enter Customer's Price Code (press HELP key to select from list)<br>F1 F2 F3 F4 F5 F6 F7 F8 F9 F10 F11 F12 ^F3 ^F4 ^F5<br>Save Help Add Qry Prev Next Frst Last Del Zoom                                                                                                    | ^F6       |

This choice will allow you to refine your pricing assignments down to the level of a specific inventory item. When entering prices for inventory items, default prices will appear based on your pricing entries for customer/inventory price codes. These default prices will apply to the inventory item just as if you had entered them directly. But unlike entries made directly, default entries will change according to the current pricing information as defined by the customer/inventory price codes combinations.

Once any default price line is edited, however, its status (along with all other default lines having the save customer price code) will change to non-default or exactly the same as if they were entered directly. Non-default entries will always override what is defined in the price code tables.

# 3.13 Setup Inventory

This section describes how to set up your inventory. It is important that your Inventory be set up properly prior to entering transactions.

The first step in setting up your Inventory is to select the **Enter Inventory** option from the menu. Upon making this selection the Inventory Entry Screen will appear as shown below.

|                                                                                                    |                                                                                      |                                                                             |                                                       |                                                      | inven                        |
|----------------------------------------------------------------------------------------------------|--------------------------------------------------------------------------------------|-----------------------------------------------------------------------------|-------------------------------------------------------|------------------------------------------------------|------------------------------|
| ACCOUNTFLEX A                                                                                            | DD MODE In                                                                           | ventory Entry S                                                             | creen                                                 | DATE: 0                                              | 7/23/07                      |
| Item 1<br>Group V Cat<br>Vendor V<br>FLAGS<br>Inventory Y<br>Serialized N<br>Taxable Y<br>Discountable N | y Desc Com<br>y Account<br>Vendor Item<br>FLAGS<br>Reorder M<br>Other #1<br>Other #2 | puter 386 25mhz<br>y Units EA<br>PRICE<br>Base<br>Deal<br>List<br>Price Cod | Weight<br>Reorder Qty<br>Catalog<br>S<br>10.00<br>e y | Ina<br>Pag<br>COSTS<br>Avg<br>Std<br>Rp1<br>Royalty% | ge 1.00                      |
| Whs  Loc  Min    A  vBIN1  20    B  vBIN1  200    C  vBIN1  2000    V                                    | Max OnHand<br>0 0<br>0 100<br>0 1000                                                 | Committed O<br>O<br>O                                                       | nOrder Bac<br>32<br>0<br>0                            | kOrder Av<br>24                                      | vailable<br>0<br>100<br>1000 |
| IOTAIS 2220<br>Enter Warehouse Code<br>F1 F2 F3 F4<br>Save Help Add                                      | F5 F6 F7<br>Qry Prev                                                                 | U<br>F8 F9 F10<br>Next Frst Last                                            | 52<br>F11 F12 ^<br>Del                                | F3 ^F4                                               | ^F5 ^F6<br>Sno               |

The Inventory screen has both *SINGLE-RECORD* and *MULTI-RECORD* portions. The *SINGLE-RECORD* portion is where you will define an Inventory Item and the *MULTI-RECORD* portion is where you will define each warehouse carrying the item. In addition, there is a popup viewing screen for serial numbers which is initiated by pressing the **SNO** function key.

Below is a description of field.

Inventory Screen (SINGLE-RECORD)

#### Item Number

This field is for your item Number. Item Numbers can consist of up to 16 characters. Any part of the AccountFlex System that makes use of the Inventory File searches for data by referring to this field. You may press the **HELP** function key to select or search from a popul list of valid entries.

# Description

The description field allows for 30 characters. The description entered here will be printed on Invoices, Purchase Orders, etc. Additional descriptive information can added by pressing the NOTE function key.

#### Group

The group field is a way of identifying related items for reporting and G/L code generation purposes (see Setup Division section). You may press the **HELP** function key to select or search from a popul list of valid entries.

#### Category

The category field is another way of identifying related items for reporting and G/L code generation purposes (see Setup Division section). You may press the **HELP** function key to select or search from a popup list of valid entries.

#### Units

The unit of measure is contained in this field. The selling unit should be assigned here. You may press the **HELP** function key to select or search from a popul list of valid entries. Press the **UNIT** function key to define other units of measure that may be used for this item.

## Weight

This is the weight per unit of the item.

## Vendor

This field is the vendor code representing the vendor from whom this item is normally ordered. You may press the **HELP** function key to select or search from a popup list of valid entries.

## Vendor Item

This field contains the item number which the vendor uses for this item. This field holds up to 12 characters.

## Inventory

This field should be assigned a "Y" if the item is an inventory item and "N" if the item is non-inventory. An example of a non-inventory item would be a service such as Consulting, Freight, etc.

## Serialized

This field should be assigned a "Y" if serial numbers are to be entered upon receipt and sale of the item, "S" if serial numbers will be generated upon sale, and "N" if no serial numbers are to be tracked.

## Auto Serialized (unlabeled field directly across from above field)

Enter 'I' to automatically generate serial numbers from invoice numbers. The format of the automatically generated serial number will be the invoice number followed by a sequential number (for example 12543, 12543-2, 12543-3). Note that the sequential number is not appended to the first serial number. You may also choose 'O' for this field to automatically generate serial numbers based on the order number. You must not choose 'O' if you anticipate having backorders or partial shipments (this will result in duplicate serial numbers).

#### Taxable

This field should be assigned a "Y" if the item is taxable upon sale and "N" if not.

# Discountable

This field should be assigned a "Y" if the item is discountable upon sale and "N" if not.

#### Reorder

This field should be assigned an "M" if reorder quantities are calculated based on minimum and maximum quantities. You should leave this field blank if you do not want this item to appear on your reorder reports.

# **Base Price**

The base price is normally the lowest selling price you are willing to accept on a regular basis for your products.

#### **Dealer Price**

This is the dealor price usually given to dealers or employees.

#### List Price

The list price field contains the end-user selling price.

## **Price Code**

This is the price code used for determining the sales price of each item. You may press the **HELP** function key to select or search from a popup list of valid entries. For further information about this field refer to the section on setting up prices.

# Avg Cost

This is the weighted average cost calculated by dividing the purchase cost by the quantity purchased.

# Std Cost

Std or Standard cost is a cost value assigned by the user.

# **Rpl** Cost

Rpl or Replacement Cost is the last purchase cost for this item.

# Inactive

Enter 'Y' if inventory item is inactive. This effect of this action is to exclude this inventory item on HELP popup lists.

Once the above data has been entered correctly, press the SAVE function key to save the information and proceed to the *MULTI-RECORD* portion.

Inventory Warehouse Screen (MULTI-RECORD)

# Warehouse

This is the warehouse where the item is stored. You may press the **HELP** function key to select or search from a popup list of valid entries.

# Loc

This field is used to specify a storage location for this line item.

# **Qty Minimum**

This is an entry field for the minimum quantity you wish to stock. Whenever the stock level reaches this quantity or below, the item will appear on the reorder report as below minimum so that the item can be reordered.

# **Qty Maximum**

This is an entry field for the maximum quantity you wish to stock. The reorder report will recommend orders up to this amount.

# **Qty On-order**

This display-only field contains the quantity of this item currently on order from vendors.

# Qty On-hand

This display-only field contains the quantity of this item currently in stock.

# **Qty Committed**

This display-only field contains the quantity of this item currently committed to open sales orders.

# **Qty BackOrder**

This display-only field contains the quantity of this item on back order. Back orders are generated from sales orders as follows:

qty\_backorder = qty\_ordered - qty\_committed

# **Qty Available**

This display-only field containing the quantity of this item currently available. The quantity available is calculated as:

qty\_available = qty\_onhand - qty\_committed

While on the inventory entry screen, you may search for items by name using the **SRCH** or **QRY** function keys. These function keys are described in Chapter 2.

You may also enter notes about each inventory item while on the inventory screen. To enter notes you must first position to an existing inventory item and then press the **NOTE** function key. Upon pressing this key a popup notepad screen will appear allowing you to enter as many note lines as you wish. The notepad screen operates exactly like the *MULTI-RECORD* entry screens. When you are finished entering notes press the **SAVE** key to return to the inventory entry screen.

In addition to the note entry screen there are 3 other support screens for entering unit conversions, viewing serial number history, and bill of materials. These supporting screens are accessed using the function keys **UNIT**, **SNO**, and **BOM** respectively.

The unit conversion screen will enable you to specify other valid unit codes for this item and its factorial relationship with the item's primary unit (as specified on the main inventory entry screen).

The serial number support screen will allow you to view the item's serial numbers and their status's. This feature is only active for serialized items.

The last support screen, the bill of materials screen, will enable you to enter a list of items which are used to build the current item.

# 3.14 Backup Data Base

Once you have set up all of your modules, you should backup you database.

To backup your database, select the **Backup** option on the Master Menu.

# 4. WORK CYCLE

# 4.1 Overview

The steps described in this chapter are performed on an on-going basis.

# 4.2 Daily Cycle

On a regular basis you will be performing the following steps:

- 1) Enter adjustments and/or transfers using the **Enter Adjustments** or **Enter Transfers** menu selection. Note that transfers will only apply where there are multiple warehouses.
- 2) Print adjustments or transfers to verify correctness.
- 3) Correct mistakes if necessary, by using the menu choices as step 1 above.
- 4) Post adjustments and/or transfers.
- 5) Review posting journal to ensure that all adjustments and/or transfers were posted correctly.
- 6) Backup data to floppy from the master menu option.

# 5. OPERATIONS/REFERENCE SECTION

# 5.0 Overview

This chapter provides detailed instructions on how to operate each Inventory function. Each section within this chapter covers a specific menu option. The sections are in the same order as the menu options on the Inventory menu.

The Inventory menu appears as follows.

|                                                                                                    |                                                                                                    | inmenu                                                                                                    |
|----------------------------------------------------------------------------------------------------|----------------------------------------------------------------------------------------------------|----------------------------------------------------------------------------------------------------|
| ACCOUNTFLEX<br>Version                                                                                                    | Widget Company<br>Inventory Menu (I)                                                                                                    | DATE: 07/23/07                                                                                                    |
| ADJUSTMENTS<br>1. Enter Adjustment<br>2. Print Adjustment<br>3. Post Adjustment<br>4. Print Journal<br>TRANSFERS<br>5. Enter Transfer<br>6. Print Transfer<br>7. Post Transfer<br>8. Print Journal<br>PHYSICAL COUNTS<br>9. Print Worksheet<br>10. Enter Count<br>11. Print Count<br>12. Print Variance<br>13. Post Count<br>14. Print Journal | REPORTS/INQUIRY<br>15. Inquire Inventory<br>16. Reorder Report<br>17. Valuation Report<br>18. Usage Report<br>19. Demand Report<br>20. Inactive Item Report | TABLE MAINTENANCE30. Enter Vendor31. Print Vendor32. Enter Account33. Print Account34. Enter Division35. Print Division36. Enter Warehouse37. Enter Inventory38. Print Inventory39. Enter Group40. Enter Category41. Enter Account Sets42. Enter Unit Convert43. Enter/Print Prices44. Enter Control45. Purge |
|                                                                                                    | Enter Selection $>$ 1                                                                                                    |                                                                                                    |

# **5.1 Enter Adjustments**

This menu option (1) is for entering inventory adjustments.

Adjustments are entered in groups or batches; each batch consisting of one or more adjustments. To enter an adjustment batch select option 1 on the Inventory menu.

Upon selecting this option the following screen will appear.

|                  |                    |                                                        |                    |                         |                    | inadi            |
|------------------|--------------------|--------------------------------------------------------|--------------------|-------------------------|--------------------|------------------|
| rcco             | UNTFL              | EX CHANGE MOD                                          | E Inve             | entory Adjustment       | s DATE: 07/        | 24/07            |
| Bat              | ch 🗌               | 2 <mark>v</mark> Entry Date                            | 07/24/07           | Period 07/24/07         | 1                  |                  |
| Whs              | Div                | Item                                                   | Date               | Quantity Unit           | Cost               | Ext.Cost         |
| A                | 1                  | 2<br>Manitan (14 in ab)                                | 07/24/07           | 1200 EA                 | 2.00               | 2,400.00         |
| A                | 1                  | BAR<br>BAR                                             | 07/24/07           | 100 EA                  | 24.60              | 2,460.00         |
| A                | 1                  | Bar Code Reader<br>COM486                              | 07/24/07           | -3 EA                   | 58.54              | -175.62          |
|                  |                    | compation 100 Louin                                    | -                  |                         |                    |                  |
|                  | OnHan<br>102       | d Committed Av<br>2 - 0 =                              | ailable<br>1022    | OnOrder-Backord<br>10   | er<br>O Totals     | 4,684.38<br>1297 |
| nter<br>1<br>ave | Ware<br>F2<br>Help | <mark>house Code</mark><br>F3 F4 F5 F6<br>More Add Orv | F7 F8<br>Prev Next | F9 F10 F11<br>Frst Last | F12 ^F3 ^F4<br>Del | ^F5 ^F6<br>Sno   |

Below is a description of each field.

Batch Screen (SINGLE-RECORD)

#### Batch

The batch number is automatically assigned. This number serves to uniquely identify a group of adjustment entries for both editing and auditing purposes. To return to an existing batch, press the **CHG** function key then press the **NEXT** function key until the correct batch is displayed.

#### **Entry Date**

The entry date defaults to the system date. The entry date represents the date the batch was entered into the computer.

#### **Period Date**

The period date will also default to the system date. The period date represents the period that the receipt should be posted.

When you are satisfied with your entries, press the **SAVE** function key to begin entering adjustments. Upon pressing the **SAVE** key you will be positioned to the lower portion of the screen for entering adjustments.

Below is a description of each field.

## Adjustment Detail Screen (MULTI-RECORD)

## Warehouse

This data entry field allows you to enter the warehouse code. This field will only appear if you selected the multiple warehouse option on the System-wide control file.

## Division

This data entry field allows you to enter the Division code. This field will automatically default to the division code specified in the warehouse file. This field will only appear if you selected the multiple division option on the System-wide control file.

## Item

The item field is a data entry field where your item number for the item being adjusted is entered. The **HELP** function displays the contents of the Inventory Master file.

# Qty

Enter the adjustment quantity.

# Cost/Unit

Enter the cost per unit. The weighted average cost will be displayed by default. The Unit field displays the unit value from the Inventory Master.

# Ext.Cost

The extended cost is displayed in this field.

When entering items on the above Adjustment Detail screen you will be required to enter serial numbers for those items designated as serialized in the Inventory file. To access the serial number entry screen, you will press the **SNO** function key. Upon pressing this key the following popup serial number entry screen will appear.

|                                  |                                 |                          |                                                                                              |                   | inadis           |
|----------------------------------|---------------------------------|--------------------------|----------------------------------------------------------------------------------------------|-------------------|------------------|
| ACCO                             | UNTFL                           | EX                       | CHANGE MODE Inventory Adjustments                                                            | DATE: 07/         | 24⁄07            |
| Bat                              | ch 🗌                            | 2                        | Entry Date 07/24/07 Period 07/24/07                                                          |                   |                  |
| Whs                              | Div                             | Item                     | Date Quantity Unit                                                                           | Cost              | Ext.Cost         |
| A                                | 1                               | 2<br>Moni                | Serial Number(s) I A 2                                                                       | 2.00              | 2,400.00         |
| A                                | 1                               | BAR                      | CISCO v<br>S11223 CISCO v<br>CISCO v                                                         | 24.60             | 2,460.00         |
| A                                | 1                               | COM4<br>Comp             | D S12355 CISCO V<br>CISCO V<br>V<br>V<br>V<br>V                                              | 58.54             | -175.62          |
|                                  | OnHan<br>102                    | d C<br>2 -               | Vendor Name Cisco Systems                                                                    | r<br>O Totals     | 4,684.38<br>1297 |
| <mark>Enter</mark><br>F1<br>Save | <mark>A=Ad</mark><br>F2<br>Help | <mark>d, D=</mark><br>F3 | D <mark>elete, R=Return</mark><br>74 F5 F6 F7 F8 F9 F10 F11 F<br>AddQry Prev Next Frst LastD | 12 ^F3 ^F4<br>Del | ^F5 ^F6          |

To return to the Adjustment Detail screen from the serial screen, press SAVE function key or ESCAPE key.

When you are finished entering adjustments, you may press the **SAVE** function key to return to the top portion of the Adjustment Screen, or the **ESCAPE** key to return to the Inventory menu.

# 5.2 Print Adjustments

|                                      |                                                     |                          |                                           |              |            | inadir1         |
|--------------------------------------|-----------------------------------------------------|--------------------------|-------------------------------------------|--------------|------------|-----------------|
| ACCOUNTFLEX                          | Invent                                              | ory Adjust               | ment Batch                                | Listing      | DATE: 0    | 07/24/07        |
| Report<br>Report<br>Report<br>Report | Destination S<br>Copies<br>Title Page N<br>Detail Y | 1 (1 -<br>(Y=Ye<br>(Y=Ye | (S=Screen,<br>10)<br>s, N=No)<br>s, N=No) | . Pn=Printer | r, Dn=Disk | , A=Aux)        |
|                                      | Batch Range<br>Item Range                           | <u>v</u>                 | to<br>V<br>V                              | V            |            |                 |
|                                      |                                                     |                          |                                           |              |            |                 |
| Poport Doctinat                      | tione: (D)ick                                       | (F)wail                  | (F) =                                     | int (S) and  | on (A)     |                 |
| F1 F2 F3<br>Run Help                 | F4 F5 F6                                            | F7 F8                    | F9 F10                                    | F11 F12      | ^F3 ^F4    | ^F5 ^F6<br>Kill |

This menu option (2) is for printing your adjustments. Upon selecting this option the following screen will appear.

This screen has a number of entry fields which you will need to fill in with appropriate values. When you are sure all your entries are correct press the **RUN** function key to run the Adjustment report.

Below is a description of each field.

The first 3 fields are standard on the Report Selection screen, and are described in Chapter 2, General Operational Procedures.

#### **Batch Range**

Enter the range of batch numbers you would like to print. If you do not enter a batch range the computer will print all batches.

#### **Item Range**

Enter the range of inventory item numbers you would like to print. If you do not enter an item number range the computer will print all Inventory items. You may press the **HELP** function key to view the list of valid item numbers.

| 07/24<br>9:2 | 4/07<br>24ar | 7<br>n |         | In          | Widget<br>ventory Adjustm         | Company<br>ent Batch L  | isting                  |                               | inadjr1<br>Page 1             |
|--------------|--------------|--------|---------|-------------|-----------------------------------|-------------------------|-------------------------|-------------------------------|-------------------------------|
| Sour         | ce:«         | <   ·  | A > Bat | ch:         | 2 Batch                           | Date: 07/2              | 4/07                    | Period: 07/                   | 24/07                         |
| Line         | W            | ns Di  | v Item  |             | Date                              | Quantity U              | nit                     | Cost                          | Ext.Cost                      |
| 1            | A            | 1      | 2       |             | 07/24/07                          | 1200                    | EA                      | 2.00                          | 2,400.00                      |
| 2            | А            | 1      | BAR     |             | 07/24/07                          | 100                     | EA                      | 24.60                         | 2,460.00                      |
| 3            | А            | 1      | COM486  |             | 07/24/07                          | 3                       | EA                      | 58.54                         | 175.62                        |
|              |              |        |         | A<br>A<br>A | S11223<br>S12345<br>S12355        |                         | CISCO<br>CISCO<br>CISCO | D Cisco<br>D Cisco<br>D Cisco | Systems<br>Systems<br>Systems |
|              |              |        |         |             | Batch Total:                      | 1303                    |                         |                               | 5,035.62                      |
|              |              |        |         |             | * * * * * * * * * * * * * * * * * | * * * * * * * * * * * * | * * * * * * * *         | * * * * * * * * * * * * *     | * * * * * * * * * * * * * *   |

1303

5,035.62

Grand Total:

# 5.3 Posting Adjustments

This menu option (3) posts the Adjustment entries to the Inventory Master file and to the inventory transaction history file.

|            |                                                                                                    |     |         |                  |                       |                         |                         |                  |       |      |       |     |       | ina  | dip  |
|------------|----------------------------------------------------------------------------------------------------|-----|---------|------------------|-----------------------|-------------------------|-------------------------|------------------|-------|------|-------|-----|-------|------|------|
| ACCO       | UNTFI                                                                                                    | LEX |         |                  | Post                  | Inver                   | tory                    | Adjus            | tment | s    |       |     | Date: | 07⁄2 | 4⁄07 |
|            |                                                                                                    |     | Be      | fore<br>1)<br>2) | Posti<br>Back<br>Prin | ng yo<br>up da<br>t Bat | ou sho<br>ata.<br>ch Li | ould d<br>sting. | o the | foll | owing |     |       |      |      |
|            | Press SAVEKEY to begin POSTING<br>- OR -<br>Press ESCAPEKEY to Exit                                           |     |         |                  |                       |                         |                         |                  |       |      |       |     |       |      |      |
|            | After Posting do the following<br>1) Print Posting Journal.<br>2) Compare Batch Listing with Posting Journal. |     |         |                  |                       |                         |                         |                  |       |      |       |     |       |      |      |
| So         | ource                                                                                                    | -   | Pr<br>B | ocess<br>atch    | ing S                 | Statis                  | stics<br>Wareł          | louse            |       | Inve | ntory |     |       |      |      |
|            |                                                                                                    |     |         |                  |                       |                         |                         |                  |       |      |       |     |       |      |      |
| F1<br>Save | F2<br>Help                                                                                                    | FЗ  | F 4     | F5               | F6                    | F7                      | F8                      | F9               | F10   | F11  | F12   | ^FЗ | ^F 4  | ^F5  | ^F6  |

You may press the **SAVE** function key to begin posting or the **ESCAPE** key to exit. Please note the before and after posting instructions displayed on the screen.

As the posting takes place, the screen will display the following information.

#### **Processing Statistics**

To the right of this screen label, the pass description will be displayed. There are three passes that will take place. Pass 1 verifies the data, pass 2 posts the data, and pass 3 clears the data.

#### Batch

The batch number that is currently being posted will be displayed here.

#### **Inventory Number**

The inventory number being processed is displayed here.

When the Posting has been completed you will see the following message:

Posting has been Successfully Completed.

Once this message appears, you may then press the ESCAPE key to return to the Inventory menu.

# 5.4 Print Adjustment Journal

This menu option (4) pops up another menu for printing G/L distributions or adjustments from the inventory transaction history file. For this option to work, the system-wide control file parameter for General Ledger must be set to 'Y'.

Selecting the menu option to print G/L distributions will cause the following Report Selection screen to be displayed.

|                  |                                      |                                              |                                 |                            |                                       |          |         |          | ingl   | ra          |
|------------------|--------------------------------------|----------------------------------------------|---------------------------------|----------------------------|---------------------------------------|----------|---------|----------|--------|-------------|
| ACCOUNT          | FFLEX                                | Inve                                         | ntory <i>i</i>                  | Adjustme                   | nts G/L J                             | ournal   |         | DATE:    | 07/24/ | ⁄07         |
|                  | Report<br>Report<br>Report<br>Report | Destinatio<br>Copies<br>Title Page<br>Detail | n <mark>S</mark><br>1<br>N<br>Y | (1 - 1<br>(Y=Yes<br>(Y=Yes | (S=Screen<br>0)<br>, N=No)<br>, N=No) | , Pn=Pr: | inter,  | Dn=Disk  | , A=Aı | (אנ         |
|                  | Pos                                  | st No I - A                                  |                                 | 2 <u>v</u>                 |                                       |          |         |          |        |             |
|                  |                                      |                                              |                                 |                            |                                       |          |         |          |        |             |
|                  |                                      |                                              |                                 |                            |                                       |          |         |          |        |             |
|                  |                                      |                                              |                                 |                            |                                       |          |         |          |        |             |
|                  |                                      |                                              |                                 |                            |                                       |          |         |          |        |             |
|                  |                                      |                                              |                                 |                            |                                       |          |         |          |        |             |
| Report 1         | Destinat                             | tions: (D)i                                  | ∋k, (E                          | )mail, (                   | F)ax, (P)                             | rint, (S | S)creen | ., (A)ux |        |             |
| F1 F2<br>Run Hei | F3<br>lp                             | F4 F5 1                                      | F6 F3                           | 7 F8                       | F9 F10                                | F11 1    | F12 ^F  | '3 ^F4   | ^F5    | ^F6<br>Kill |

This screen has a number of entry fields which you will need to fill in with appropriate values. When you are sure all your entries are correct press the **RUN** function key to run the report.

Below is a description of each field.

The first 3 fields are standard on the Report Selection screen, and described in Chapter 2, General Operational Procedures.

#### Post No

This field is the unique number assigned to the last posting and should already be filled in.

| 07/24/07<br>9:27am |                | Inventory<br>Post      | Widget Compan<br>Adjustments G<br>No: 2 | y<br>3/L Journal      |                         | inglra<br>Page 1          |
|--------------------|----------------|------------------------|-----------------------------------------|-----------------------|-------------------------|---------------------------|
| Source:<   -       | A > Batc       | h#: 2                  | 2 Entry Date:                           | 07/24/07<br>D/C:      | 4,684.38                | 4,684.38                  |
| Trans-#            | Refno          | Date                   | Period                                  |                       | Debit                   | Credit                    |
| summa ry           | N/A<br>summary | 07/24/07               | 07/24/07                                |                       | 4,684.38                | 4,684.38                  |
| Accoun             | t De           | scription              |                                         |                       | Debit                   | Credit                    |
| 130-00             | 0 In<br>0 In   | ventory<br>vontory Adi | ust                                     |                       | 4,684.38                | 1 694 39                  |
| 510-00             | 0 11           | ventory Auj            |                                         |                       |                         | 4,004.30                  |
|                    |                |                        | Transaction                             | Total                 | 4,684.38                | 4,684.38                  |
|                    |                |                        | ========<br>Batch Total                 | :                     | 4,684.38                | 4,684.38                  |
|                    |                |                        | * * * * * * * * * * *                   | ******                | * * * * * * * * * * *   | * * * * * * * * * * * * * |
|                    |                |                        | * * * * * * * * * * *                   | * * * * * * * * * * * | * * * * * * * * * * * * | * * * * * * * * * * * * * |
|                    |                |                        | Grand Total                             | :                     | 4,684.38                | 4,684.38                  |
| Posting Log        | #2: 07/2       | 4/07 09:2              | 26:39                                   |                       |                         |                           |

Post Inventory Adjustments has been completed successfully

Selecting the menu option to print Adjustments from the inventory transactions history file will cause the following Report Selection screen to be displayed.

|                                                                           |                                                                |                  | inhisra               |
|---------------------------------------------------------------------------|----------------------------------------------------------------|------------------|-----------------------|
| ACCOUNTFLEX Inven                                                         | tory Adjustments Jour                                          | nal              | DATE: 07/24/07        |
| Report Destination<br>Report Copies<br>Report Title Page<br>Report Detail | S (S=Scree<br>1 (1 - 10)<br>N (Y=Yes, N=No)<br>Y (Y=Yes, N=No) | n, Pn=Printer, I | Dn=Disk, A=Aux)       |
| Post No I - A<br>Item Range                                               | 29<br>9                                                        |                  |                       |
|                                                                           |                                                                |                  |                       |
|                                                                           |                                                                |                  |                       |
| Report Destinations: (D)is                                                | k, (E)mail, (F)ax, (F                                          | )rint, (S)creen  | , (A)ux.              |
| F1 F2 F3 F4 F5 F<br>Run Help                                              | 6 F7 F8 F9 F1                                                  | 0 F11 F12 ^F:    | 3 ^F4 ^F5 ^F6<br>Kill |

This screen has a number of entry fields which you will need to fill in with appropriate values. When you are sure all your entries are correct press the **RUN** function key to run the report.

Below is a description of each field.

The first 3 fields are standard on the Report Selection screen, and described in Chapter 2, General Operational Procedures.

# Post No

This field is the unique number assigned to the last posting and should already be filled in.

# **Inventory Range**

Enter the range of inventory item numbers you would like to print. If you do not enter an item range the computer will print all items.

When you are satisfied with your entries, press the **RUN** function key to generate the report. The report will appear as follows.

| 07/24<br>9:: | 4/07<br>28am | Widget Com<br>Inventory Adjustments<br>PostNo: | inhisra<br>Page | 1    |            |      |             |          |
|--------------|--------------|------------------------------------------------|-----------------|------|------------|------|-------------|----------|
| Whs          | ltem         | Description                                    |                 |      | Quantity   | Unit | Cost        | Ext.Cost |
| A            | 2            | Monitor (14 inch)                              |                 |      | 1200       | EA   | 2.00        | 2,400.00 |
|              |              | 07/24/07 07/24/07 I - A                        | 2               | А    |            |      |             |          |
| А            | BAR          | Bar Code Reader                                |                 |      | 100        | EA   | 24.60       | 2,460.00 |
|              |              | 07/24/07 07/24/07 I - A                        | 2               | А    |            |      |             |          |
| А            | COM486       | Computer 486 25mhz                             |                 |      | - 3        | EA   | 58.54       | -175.62  |
|              |              | 07/24/07 07/24/07 I - A                        | 2               | А    |            |      |             |          |
|              |              | S11223                                         | С               | ISCC | )          |      |             |          |
|              |              | S12345                                         | Ċ               | SCC  | )          |      |             |          |
|              |              | S12355                                         | C               | ISCC | )          |      |             |          |
|              |              |                                                |                 | ==== | ========== |      | =========== |          |
|              |              | Totals:                                        |                 |      | 1291       |      |             | 4,684.38 |

Posting Log #2: 07/24/07 09:26:39

Post Inventory Adjustments has been completed successfully

# 5.5 Enter Transfers

This menu option (5) is for entering inventory transfers. You will use this option to transfer inventory from one warehouse to another. If you do not have multiple warehouses, you may ignore all menu options referring to transfers.

Transfers are entered in groups or batches; each batch consisting of one or more transfers. To enter a transfer batch select option 5 on the Inventory menu.

Upon selecting this option the following screen will appear.

|            |               |            |           |              |                     |              |            |            |             |       |            |       |     | int        | tfr  |
|------------|---------------|------------|-----------|--------------|---------------------|--------------|------------|------------|-------------|-------|------------|-------|-----|------------|------|
| ACO        | OUNTFI        | LEX        |           | CHANG        | E MODE              |              | Inver      | ntory      | Tran        | sfers |            | DATE  | :   |            |      |
| Ba         | atch [        |            | 1v I      | Entry        | Date 07/            | /24/(        | )7         | Peri       | od 07       | /24/0 | 7          |       |     |            |      |
| Wł         | ns Div        | to         | Whs       | Div          | Item                |              |            | Da         | te          | Qt    | uanti      | ty Ur | nit |            |      |
| A          | 1             | to         | B         | 2<br>n. Code | BAR                 |              |            | 07         | /24/0       | 7     |            | 10 EA | 1   |            |      |
| A          | 1             |            | В         | 2<br>BIF     | CABLE               |              |            | 07         | /24/0       | 7     | 10         | 00 E# | 1   |            |      |
| A          | 1             |            | B<br>Cor  | 2<br>npute:  | COM486<br>r 486 25r | nhz          |            | 07.        | /24/0       | 7     |            | 2 E#  | 1   |            |      |
|            | —OnHar<br>102 | nd<br>22 - | -Comm:    | itted<br>O   | Availa<br>=         | able         | (          | )nOrd      | ∍r—B<br>10  | ackor | der<br>O   | Total | .s  |            | 1012 |
| Ente       | er Ware       | ahous      | se Coo    | le           |                     |              |            |            |             |       |            |       |     |            |      |
| F1<br>Save | F2<br>Help    | FЗ         | F4<br>Add | F5           | F6 F7<br>Qry P1     | 7 H<br>rev b | 78<br>Jext | F9<br>Frst | F10<br>Last | F11   | F12<br>Del | ^F3   | ^F4 | ^F5<br>Sno | ^F6  |

Below is a description of each field.

Batch Screen (SINGLE-RECORD)

#### Batch

The batch number is automatically assigned. This number serves to uniquely identify a group of transfer entries for both editing and auditing purposes. To return to an existing batch, press the **CHG** function key then press the **NEXT** function key until the correct batch is displayed.

# **Entry Date**

The entry date defaults to the system date. The entry date represents the date the batch was entered into the computer.

#### **Period Date**

The period date will also default to the system date. The period date represents the period that the receipt should be posted.

When you are satisfied with your entries, press the **SAVE** function key to begin entering transfers. Upon pressing the **SAVE** key you will be positioned to the lower portion of the screen for entering transfers.

Below is a description of each field.

## Transfer Detail Screen (MULTI-RECORD)

## Warehouse

This data entry field allows you to enter the warehouse code from which the item will be transfered. This field will only appear if you selected the multiple warehouse option on the System-wide control file.

## Division

This data entry field allows you to enter the Division code from which the item will be transfered. This field will automatically default to the division code specified in the warehouse file. This field will only appear if you selected the multiple division option on the System-wide control file.

## Warehouse

This data entry field allows you to enter the warehouse code to which the item will be transfered. This field will only appear if you selected the multiple warehouse option on the System-wide control file.

## Division

This data entry field allows you to enter the Division code to which the item will be transfered. This field will automatically default to the division code specified in the warehouse file. This field will only appear if you selected the multiple division option on the System-wide control file.

## Item

The item field is a data entry field where your item number for the item being transfered is entered. The **HELP** function displays the contents of the inventory master file.

# Qty

Enter the transfer quantity.

# Unit

The unit field displays the unit value from the inventory master.

When entering items on the above Transfer Detail screen you will be required to enter serial numbers for those items designated as serialized in the inventory file. To access the serial number entry screen, you will press the **SNO** Function key. Upon pressing this key the following popup serial number entry screen will appear.

|            |            |     |             |             |            |            |            |             |      |            |        |     | int | frs  |
|------------|------------|-----|-------------|-------------|------------|------------|------------|-------------|------|------------|--------|-----|-----|------|
| ACCO       | OUNTFL:    | EX  | CHA         | NGE MOD     | E          | Inve       | ntory      | Trans       | sfer | s          | DATE   | :   |     |      |
| Bat        | tch 🗌      |     | 1v Ent      | ry Date     | 07/24      | ⁄07        | Peri       | od 07/      | /24/ | 07         |        |     |     |      |
| Wha        | s Div      | to  | Whs Di      | v Item      |            |            | Da         | te          | I    | Quant      | ity Un | it  |     |      |
| A          | 1          | to  | Seria       | l Numbe     | r(s)       | ĪĪ         |            | 1           |      |            | 10 EA  |     |     |      |
| A          | 1          |     | s1906       | -count-     |            | 2          |            |             |      | 1          | 000 EA |     |     |      |
| A          | 1          |     | S1907       |             |            |            |            |             |      |            | 2 EA   |     |     |      |
|            |            |     |             |             |            |            |            |             |      |            |        |     |     |      |
|            |            |     |             |             |            |            |            |             |      |            |        |     |     |      |
|            | OnHan      | d(  | 2           |             |            |            |            |             | 0    | rder       |        |     |     |      |
|            | 102        | 2 - | _           |             |            |            |            |             |      | 0          | Total  | s   |     | 1012 |
|            |            |     |             |             |            |            |            |             |      |            |        |     |     |      |
| F1<br>Save | F2<br>Help | F3  | F4 F<br>Add | 5 F6<br>Qry | F7<br>Prev | F8<br>Next | F9<br>Frst | F10<br>Last | F11  | F12<br>Del | ^F3    | ^F4 | ^F5 | ^F6  |

To return to the Transfer Detail screen from the serial screen, press SAVE function key or ESCAPE key.

When you are finished entering transfers, you may press the **SAVE** function key to return to the top portion of the Transfer Screen, or the **ESCAPE** key to return to the Inventory menu.

# 5.6 Print Transfers

|                                      |                                                  |                                        |                               |                                       |         |        |        |       | intfi | r1          |
|--------------------------------------|--------------------------------------------------|----------------------------------------|-------------------------------|---------------------------------------|---------|--------|--------|-------|-------|-------------|
| ACCOUNTFLEX                          | I                                                | Inventory                              | Transfer                      | rs Batch                              | Listin  | a      | DATH   | E: 07 | /24/0 | )7          |
| Report<br>Report<br>Report<br>Report | : Destinat<br>: Copies<br>: Title Pa<br>: Detail | cion <mark>S</mark><br>I<br>Nge N<br>Y | (1 - 10<br>(Y=Yes,<br>(Y=Yes, | (S=Screer<br>))<br>, N=No)<br>, N=No) | n, Pn=P | rinter | , Dn=I | )isk, | A=Au  | 1X)         |
|                                      | Batch Ra<br>Item Ra                              | ange<br>ange                           | v                             | to<br>V<br>V                          | v       |        |        |       |       |             |
|                                      |                                                  |                                        |                               |                                       |         |        |        |       |       |             |
|                                      |                                                  |                                        |                               |                                       |         |        |        |       |       |             |
| F1 F2 F3<br>Run Help                 | F4 F5                                            | F6 F3                                  | 7 F8                          | F9 F10                                | ) F11   | F12    | ^F3 ~  | F4    | ^F5   | ^F6<br>Kill |

This menu option (6) is for printing your transfers. Upon selecting this option the following screen will appear.

This screen has a number of entry fields which you will need to fill in with appropriate values. When you are sure all your entries are correct press the **RUN** function key to run the Transfer report.

Below is a description of each field.

The first 3 fields are standard on the Report Selection screen, and are described in Chapter 2, General Operational Procedures.

#### **Batch Range**

Enter the range of batch numbers you would like to print. If you do not enter a batch range the computer will print all batches.

#### **Item Range**

Enter the range of inventory item numbers you would like to print. If you do not enter an item number range the computer will print all inventory items. You may press the **HELP** function key to view the list of valid item numbers.

| 07/24<br>9:3 | /07<br>2am |       |     |      | Inve       | Widget C<br>ntory Tranfers | ompany<br>s Batch Listing              | intfrr<br>Page   | 1 |
|--------------|------------|-------|-----|------|------------|----------------------------|----------------------------------------|------------------|---|
| Sourc        | e:<        | I - T | > B | atch | :          | 1 Batch D                  | ate: 07/24/07                          | Period: 07/24/07 |   |
| Line         | Whs        | Div   | t o | Whs  | Div        | ltem                       | Date                                   | Quantity Unit    |   |
| 1            | A          | 1     | t o | В    | 2          | BAR                        | 07/24/07                               | 10 EA            |   |
| 2            | А          | 1     | t o | В    | 2          | CABLE                      | 07/24/07                               | 1000 EA          |   |
| 3            | А          | 1     | t o | в    | 2          | COM486                     | 07/24/07                               | 2 EA             |   |
|              |            |       |     |      | s19<br>s19 | 06<br>07                   |                                        |                  |   |
|              |            |       |     |      |            |                            | ====================================== |                  |   |
|              |            |       | •   |      |            | l                          | Daton Iulal:                           |                  |   |

Grand Total:

\*\*\*\*\*

# 5.7 Posting Transfers

|                       |     |                                |                                  |                                     |                             |                       |                        |        |        |      |       | intf | rb   |
|-----------------------|-----|--------------------------------|----------------------------------|-------------------------------------|-----------------------------|-----------------------|------------------------|--------|--------|------|-------|------|------|
| ACCOUNTFLEX           |     |                                | Post                             | t Inv                               | entory                      | y Tra                 | nsfers                 | 3      |        |      | Date: | 07/2 | 4⁄07 |
|                       | ]   | Before<br>1)<br>2)             | Post:<br>Bacl<br>Prim            | ing ya<br>kup da<br>nt Ba           | ou sha<br>ata.<br>tch L:    | ould<br>istin         | do the<br>g.           | foll   | owing. | ſ    |       |      |      |
|                       |     | Pres<br>Pres                   | s SAV                            | VEKEY<br>- (<br>CAPEK)              | to be<br>OR -<br>EY to      | ∍gin<br>Exit          | POSTIN                 | IG     |        |      |       |      |      |
|                       | 1   | After H<br>1)<br>2)<br>Process | Postin<br>Prin<br>Comp<br>sing S | ng do<br>nt Pos<br>pare l<br>Statis | the sting<br>Batch<br>stics | follo<br>Jour<br>List | wing<br>nal.<br>ing wi | .th Pc | sting  | Jour | nal.  |      |      |
| Source                | -   | Bato                           | :h                               |                                     | Was                         | rehou                 | se                     | It     | em     |      |       |      |      |
|                       |     |                                |                                  |                                     |                             |                       |                        |        |        |      |       |      |      |
| F1 F2 F3<br>Save Help | F 4 | F5                             | F6                               | F7                                  | F8                          | F9                    | F10                    | F11    | F12    | ^F3  | ^F 4  | ^F5  | ^F6  |

This menu option (7) posts the Transfers entries to the inventory master file and to the inventory transaction history file.

You may press the **SAVE** function key to begin posting or the **ESCAPE** key to exit. Please note the before and after posting instructions displayed on the screen.

As the posting takes place, the screen will display the following information.

#### **Processing Statistics**

To the right of this screen label, the pass description will be displayed. There are three passes that will take place. Pass 1 verifies the data, pass 2 posts the data, and pass 3 clears the data.

#### Batch

The batch number that is currently being posted will be displayed here.

#### **Inventory Number**

The inventory number being processed is displayed here.

When the Posting has been completed you will see the following message:

Posting has been Successfully Completed.

Once this message appears, you may then press the ESCAPE key to return to the Inventory menu.

# 5.8 Print Transfer Journal

This menu option (8) pops up another menu for printing G/L distributions or transfers from the inventory transaction history file.

Selecting the menu option to print G/L distributions will cause the following Report Selection screen to be displayed.

|       |                                  |                      |                                  |                              |                              |                  |                             |                          |                |       |         |      |        | ing    | lrt  |
|-------|----------------------------------|----------------------|----------------------------------|------------------------------|------------------------------|------------------|-----------------------------|--------------------------|----------------|-------|---------|------|--------|--------|------|
| ACCO  | UNTFLEX                          |                      |                                  | Inv                          | rentory                      | . Tran           | sfers                       | G∕L                      | Jour           | rnal  |         | Di   | ATE:   | 07/24  | ⁄07  |
|       | Repo:<br>Repo:<br>Repo:<br>Repo: | rt<br>rt<br>rt<br>rt | Dest:<br>Copie<br>Title<br>Deta: | inatic<br>es<br>e Page<br>il | on <u>S</u><br>1<br>: N<br>Y | (1<br>(Y=<br>(Y= | (S<br>- 10)<br>Yes,<br>Yes, | S=Scre<br>N=No)<br>N=No) | een,<br>)<br>) | Pn=P: | rinter, | , Dn | =Disk  | :, A=A | ux)  |
|       |                                  | Pos                  | st No                            | I - I                        |                              | v                |                             |                          |                |       |         |      |        |        |      |
|       |                                  |                      |                                  |                              |                              |                  |                             |                          |                |       |         |      |        |        |      |
|       |                                  |                      |                                  |                              |                              |                  |                             |                          |                |       |         |      |        |        |      |
|       |                                  |                      |                                  |                              |                              |                  |                             |                          |                |       |         |      |        |        |      |
|       |                                  |                      |                                  |                              |                              |                  |                             |                          |                |       |         |      |        |        |      |
|       |                                  |                      |                                  |                              |                              |                  |                             |                          |                |       |         |      |        |        |      |
| Repor | t Desti:                         | nat                  | tions                            | : (D)i                       | sk, (E                       | )mail            | , (F)                       | ax, (                    | (P)ri          | int,  | (S)cree | en,  | (A) ux |        |      |
| F1    | F2 F3                            |                      | F4                               | F5                           | F6 F                         | '7 F             | 8 F                         | '9 F                     | 710            | F11   | F12 ′   | ^F3  | ^F 4   | ^F5    | ^F6  |
| Run   | Help                             |                      |                                  |                              |                              |                  |                             |                          |                |       |         |      |        |        | Kill |

This screen has a number of entry fields which you will need to fill in with appropriate values. When you are sure all your entries are correct press the **RUN** function key to run the report.

Below is a description of each field.

The first 3 fields are standard on the Report Selection screen, and described in Chapter 2, General Operational Procedures.

#### Post No

This field is the unique number assigned to the last posting and should already be filled in.

| 07/24/07<br>9:35am |                | Inventory<br>Post  | Widget Compa<br>Transfers G/<br>No: |                       | inglrt<br>Page 1          |                           |
|--------------------|----------------|--------------------|-------------------------------------|-----------------------|---------------------------|---------------------------|
| Source:<   -       | T > Batch      | n#: 1              | Entry Date                          | : 07/24/07<br>D/C:    | 11,973.08                 | 11,973.08                 |
| Trans-#            | Refno          | Date               | Period                              |                       | Debit                     | Credit                    |
| summa ry           | N/A<br>summary | 07/24/07           | 07/24/07                            |                       | 11,973.08                 | 11,973.08                 |
| Accoun             | t Des          | cription           |                                     |                       | Debit                     | Credit                    |
| 130-00<br>130-00   | 0 Inv<br>0 Inv | ventory<br>ventory |                                     |                       | 11,973.08                 | 11,973.08                 |
|                    |                |                    | Transaction                         | n Total               | 11,973.08                 | 11,973.08                 |
|                    |                |                    | ======<br>Batch Tota                |                       | 11,973.08                 | 11,973.08                 |
|                    |                |                    | * * * * * * * * * *                 | * * * * * * * * * * * | * * * * * * * * * * * * * | * * * * * * * * * * * * * |
|                    |                |                    | * * * * * * * * * *                 | * * * * * * * * * * * | * * * * * * * * * * * *   | * * * * * * * * * * * * * |
|                    |                |                    | Grand Tota                          | :                     | 11,973.08                 | 11,973.08                 |
| Posting Log        | #3: 07/24      | /07 09:3           | 5:07                                |                       |                           |                           |

Post Inventory Transfers has been completed successfully

Selecting the menu option to print Transfers from the inventory transactions history file will cause the following Report Selection screen to be displayed.

|                                      |                                               |                                          |                                        |               |                       | inhisrt  |
|--------------------------------------|-----------------------------------------------|------------------------------------------|----------------------------------------|---------------|-----------------------|----------|
| ACCOUNTFLEX                          | Invent                                        | ory Transfers                            | s Journal                              |               | DATE: 0               | )7/24/07 |
| Report<br>Report<br>Report<br>Report | Destination<br>Copies<br>Title Page<br>Detail | S<br>1 (1 - 10<br>N (Y=Yes)<br>Y (Y=Yes) | (S=Screen,<br>))<br>, N=No)<br>, N=No) | Pn=Printer,   | Dn=Disk,              | A=Aux)   |
| Pos                                  | st No I - T<br>Item Range                     | 39                                       | v                                      |               |                       |          |
|                                      |                                               |                                          |                                        |               |                       |          |
|                                      |                                               |                                          |                                        |               |                       |          |
| Report Destina<br>F1 F2 F3           | tions: (D)isk                                 | . (E)mail, (I                            | <pre>f)ax, (P)r: F9   F10</pre>        | int, (S)creen | n, (A)ux.<br>F3 AF4 A | F5 ^F6   |
| Run Help                             | ra ro ro                                      | , r, ro                                  | r5 F10                                 | F I F I Z I   | .5 F4                 | Kill     |

This screen has a number of entry fields which you will need to fill in with appropriate values. When you are sure all your entries are correct press the **RUN** function key to run the report.

Below is a description of each field.

The first 3 fields are standard on the Report Selection screen, and described in Chapter 2, General Operational Procedures.

#### Post No

Operations/Reference Section

This field is the unique number assigned to the last posting and should already be filled in.

## **Inventory Range**

Enter the range of inventory item numbers you would like to print. If you do not enter an item range the computer will print all items.

When you are satisfied with your entries, press the **RUN** function key to generate the report. The report will appear as follows.

| 07/2<br>9:3 | 4/07<br>35am | Widget C<br>Inventory Transfers<br>PostNo:                      |               |                   | inhisrt<br>Page | 1    |          |            |
|-------------|--------------|-----------------------------------------------------------------|---------------|-------------------|-----------------|------|----------|------------|
| Whs         | ltem         | Description                                                     |               |                   | Quantity        | Unit | Cost     | Ext.Cost   |
| A           | BAR          | Bar Code Reader<br>07/24/07 07/24/07 L - T                      | 1             | <br>A             | - 10            | EA   | 24.60    | -246.00    |
| В           | BAR          | Bar Code Reader<br>07/24/07 07/24/07 I - T                      | 1             | В                 | 10              | EA   | 24.60    | 246.00     |
| A           | CABLE        | CABLE<br>07/24/07 07/24/07 I - T                                | 1             | А                 | -1000           | EA   | 11.61    | -11,610.00 |
| В           | CABLE        | CABLE<br>07/24/07 07/24/07 I - T                                | 1             | в                 | 1000            | EA   | 11.61    | 11,610.00  |
| A           | COM486       | Computer 486 25mhz<br>07/24/07 07/24/07 I - T                   | z<br>1        | A                 | -2              | EA   | 58.54    | -117.08    |
| В           | COM486       | Computer 486 25mhz<br>07/24/07 07/24/07 I - T<br>s1906<br>s1907 | <u>z</u><br>1 | B<br>ACME<br>ACME | 2               | EA   | 58.54    | 117.08     |
|             |              | =======<br>Total                                                | s :           |                   | 2               |      | ======== | 0.00       |

Posting Log #3: 07/24/07 09:35:07

Post Inventory Transfers has been completed successfully

# 5.9 Print Worksheet

inwrkr1 ACCOUNTFLEX Date: 07/24/07 Physical Count Worksheet Report Destination S (S=Screen, Pn=Printer, Dn=Disk, A=Aux) (1 - 1Ò) Report Copies 1 Report Title Page N (Y=Yes, N=No) Report Detail (Y=Yes, N=No) Select Ranges to Print Warehouse v v to Inventory v Location to Group v to Category to Flags for Inventory Öther1 Other2 Print quantities on hand (Y/N) ? ľÝ ? Ñ Print serialized items (Y/N) Include Inactive items (Y) leport Destinations: (D)isk, (E)mail, (F)ax, (P)rint, (S)creen, (A)ux. F4 F5 F6 F7 F10 F11 F12 ^F5 ^F6 F1 F2 F3 F8 F9 ^F3 ^F4 Run Help Kill

This menu option (9) is for printing your physical count worksheet. Upon selecting this option the following screen will appear.

This screen has a number of entry fields which you will need to fill in with appropriate values. When you are sure all your entries are correct press the **RUN** function key to run the Physical Count report.

Below is a description of each field.

The first 3 fields are standard on the Report Selection screen, and are described in Chapter 2, General Operational Procedures.

# **Item Range**

Enter the range of inventory item numbers you would like to print. If you do not enter an item number range the computer will print all inventory items. You may press the **HELP** function key to view the list of valid item numbers.

|          |                          | inwrkr1 |   |
|----------|--------------------------|---------|---|
| 07/24/07 | Widget Company           | Page    | 1 |
| 9:39am   | Physical Count Worksheet |         |   |
|          |                          |         |   |

#### Warehouse A Default Warehouse on Unit Qty-Onhand Count Loc Item-# Description . . . . . . . . . . . . . . . . . . . . . . BIN1 1 Computer 386 25mhz EA -6 \_\_\_\_\_ BIN1 10 Monitor EA 10 \_\_\_\_\_ BIN1 100 Cable EA 10 \_\_\_\_\_ 10 \_\_\_\_\_ BIN1 20 Keyboard ΕA BIN1 30 CPU EA 10 \_\_\_\_\_ BIN1 BAR Bar Code Reader EA 1102 \_\_\_\_\_ BIN1 CABLE CABLE EA 2100 \_\_\_\_\_ BIN1 CCMAG Credit Card Reader 1000 \_\_\_\_\_ EA BIN1 DISPOLE 1000 \_\_\_\_\_ Display Pole EA BIN2 2 Monitor (14 inch) EA 5208 \_\_\_\_\_ BIN4 4 Consulting ΕA 40 \_\_\_\_\_

#### Warehouse B Warehouse B

| Loc  | I t em-# | Description        | Unit Qty-O | nhand | Count |
|------|----------|--------------------|------------|-------|-------|
|      | BAR      | Bar Code Reader    | EA         | 10    |       |
|      | CABLE    | CABLE              | EA         | 1000  |       |
| BIN1 | 1        | Computer 386 25mhz | EA         | 100   |       |
| BIN2 | 2        | Monitor (14 inch)  | EA         | 10    |       |

# Warehouse C Warehouse C Loc Item-# Description Unit Qty-Onhand Count

| BIN1 | 1 | Computer | 386 | 25mh z | EA | 1000 |  |
|------|---|----------|-----|--------|----|------|--|

# 5.10 Enter Physical Counts

This menu option (10) is for entering inventory physical counts.

Physical counts are entered in groups or batches; each batch consisting of one or more physical counts. To enter a physical count batch select option 10 on the Inventory menu.

Upon selecting this option the following screen will appear.

|                                 |                     |                     |                       |                                          |                          |                       |                 | inphy  |
|---------------------------------|---------------------|---------------------|-----------------------|------------------------------------------|--------------------------|-----------------------|-----------------|--------|
| ACC                             | OUNTFI              | LEX                 | CHANG                 | E MODE Inv                               | entory Phy               | /sical Count          | DATE: 07/2      | 4/07   |
| Ba                              | tch 🗌               | 1 <u>v</u>          | Entry                 | Date 07/24/07                            | Period                   | 07/24/07              |                 |        |
| Wh                              | s Div               | Loc                 | Item                  | Qty                                      | Onhand                   | Count Un              | it Variance     |        |
| A                               | 1                   | BIN1                | 100                   | Cable                                    | 10                       | 10 EA                 | ۰ O             |        |
| A                               | 1                   | BIN1                | 20                    | Verrheamd                                | 10                       | 9 EA                  | -1              |        |
| A                               | 1                   | BIN1                | 30                    | deu                                      | 10                       | 10 EA                 | . 0             |        |
| A                               | 1                   | BIN1                | BAR                   | Den de la Des l                          | 1102                     | 1100 EA               | -2              |        |
| A                               | 1                   | BIN1                | CABLE                 | CABLE                                    | er<br>2100               | 2100 EA               | . O             |        |
|                                 | OnHai               | nd Co<br>10 -       | mmitted<br>7000       | Available<br>= -6990                     | -OnOrder<br>0            | -Backorder<br>0       | Totals          | 10477  |
| <mark>Ente</mark><br>F1<br>Save | r des<br>F2<br>Help | riptio<br>F3 F<br>A | n about<br>4 F5<br>dd | physical coun<br>F6 F7 F8<br>Qry Prev Ne | t<br>F9 F:<br>xt Frst La | 10 F11 F12<br>ast Del | 2 ^F3 ^F4 ^<br> | F5 ^F6 |

Below is a description of each field.

Batch Screen (SINGLE-RECORD)

## Batch

The batch number is automatically assigned. This number serves to uniquely identify a group of physical count entries for both editing and auditing purposes. To return to an existing batch, press the **CHG** function key then press the **NEXT** function key until the correct batch is displayed.

#### **Entry Date**

The entry date defaults to the system date. The entry date represents the date the batch was entered into the computer.

#### **Period Date**

The period date will also default to the system date. The period date represents the period that the receipt should be posted.

When you are satisfied with your entries, press the **SAVE** function key to begin entering physical counts. Upon pressing the **SAVE** function key you will be positioned to the lower portion of the screen for entering physical counts.

Below is a description of each field.

```
Operations/Reference Section
```

# Physical Count Detail Screen (MULTI-RECORD)

# Warehouse

This data entry field allows you to enter the warehouse code. This field will only appear if you selected the multiple warehouse option on the System-wide control file.

# Division

This data entry field allows you to enter the Division code. This field will automatically default to the division code specified in the warehouse file. This field will only appear if you selected the multiple division option on the System-wide control file.

# Item

The item field is a data entry field where your part number for the item being counted is entered. The **HELP** function displays the contents of the inventory master file.

# **Qty Onhand**

This field will display the quantity on-hand for the item.

# Qty

Enter the physical count quantity here.

# Unit

The Unit field displays the unit value from the inventory master.

# Variance

The difference of quantity on hand and physical count is displayed in this field.

While on the Physical Count Detail screen you may select a group of inventory items for counting by pressing the **SEL** function key. You will want to select the same group of inventory items that appear on your worksheet so counts can be entered without having to enter item numbers.

Upon pressing the **SEL** function key the following selection screen will popup:

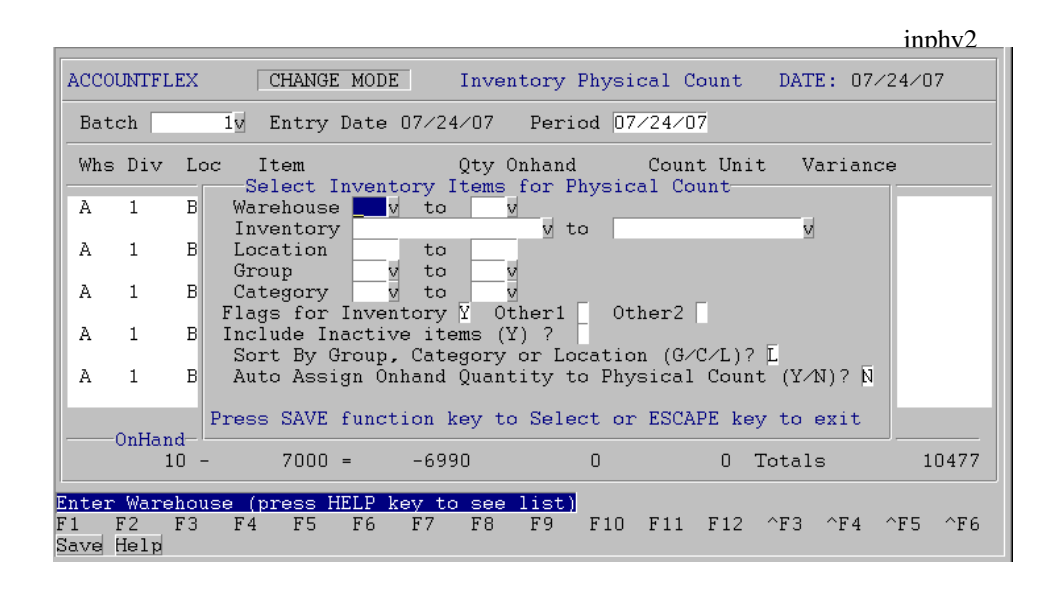

The Selection screen allows you to enter a parameter ranges that will be used to select inventory items. If you do not enter any range information all items will be selected. After entering the appropriate information on this screen, you will press the **SAVE** function key to start the selection process.

When you are finished entering physical counts, you may press the **SAVE** function key to return to the top portion of the Physical Count Screen, or the **ESCAPE** key to return to the Inventory menu.

# **5.11 Print Physical Counts**

|                                      |                                               |             |                            |                                     |                 |        |          |      |        | ind    | hvr1        |
|--------------------------------------|-----------------------------------------------|-------------|----------------------------|-------------------------------------|-----------------|--------|----------|------|--------|--------|-------------|
| ACCOUNTFLEX                          | Physical                                      | Count       | Varia                      | ance Ba                             | tch I           | Listin | ıg       | Di   | ATE:   | 07/24  | ∕07         |
| Report<br>Report<br>Report<br>Report | Destination<br>Copies<br>Title Page<br>Detail | 1<br>1<br>7 | (1 - 1<br>(Y=Yes<br>(Y=Yes | (S=Scr<br>LO)<br>s, N=Nc<br>s, N=Nc | reen,<br>)<br>) | Pn=Pi  | rinter   | , Dn | =Disk  | x, A=A | ux)         |
|                                      | Batch Range<br>Item Range                     |             | V                          | to<br>V<br>V                        |                 | V      |          |      |        |        |             |
|                                      |                                               |             |                            |                                     |                 |        |          |      |        |        |             |
| Penert Dectine                       | tione: (D)ick                                 | (F)m        | - 1                        | (F) av                              | (D) ===         | int    | (5) area | - 12 | (7)112 |        |             |
| F1 F2 F3<br>Run Help                 | F4 F5 F6                                      | F7          | F8                         | F9                                  | F10             | F11    | F12      | `F3  | ^F4    | ^F5    | ^F6<br>Kill |

This menu option (11) is for printing your physical counts. Upon selecting this option the following screen will appear.

This screen has a number of entry fields which you will need to fill in with appropriate values. When you are sure all your entries are correct press the **RUN** function key to run the Physical Count report.

Below is a description of each field.

The first 3 fields are standard on the Report Selection screen, and are described in Chapter 2, General Operational Procedures.

#### **Batch Range**

Enter the range of batch numbers you would like to print. If you do not enter a batch range the computer will print all batches.

## **Item Range**

Enter the range of inventory item numbers you would like to print. If you do not enter an item number range the computer will print all inventory items. You may press the **HELP** function key to view the list of valid item numbers.

| 07/24/07<br>9:42am |     |                   | Pł           | nysical | ۱<br>Co | Widget<br>unt Var | Compa<br>riance    | ny<br>Batch Lis | ting |       | i np<br>Paç | hyr1<br>ge   | 1         |
|--------------------|-----|-------------------|--------------|---------|---------|-------------------|--------------------|-----------------|------|-------|-------------|--------------|-----------|
| Source:<           | -   | P > 1             | Batch:       |         | 1       | Batch             | Date:              | 07/24/07        | Peri | od: 0 | 7/24/(      | ======<br>)7 | ===       |
| Line               | Whs | Div               | Loc          | l t em  |         |                   | Qt                 | / Onhand        | (    | Count | Unit        | Varian       | ce        |
| 1                  | A   | 1<br>07/24        | BIN1<br>4/07 | 100     |         |                   |                    | 10              |      | 10    | EA          |              | 0         |
| 2                  | А   | $1 \\ 07/2$       | BIN1         | 20      |         |                   |                    | 10              |      | 9     | EA          |              | - 1       |
| 3                  | A   | 1<br>07/24        | BIN1<br>4/07 | 30      |         |                   |                    | 10              |      | 10    | EA          |              | 0         |
| 4                  | А   | 1                 | BIN1         | BAR     |         |                   |                    | 1102            |      | 1100  | EA          |              | - 2       |
| 5                  | A   | 1 07/24           | BIN1<br>4/07 | CABLE   |         |                   |                    | 2100            |      | 2100  | EA          |              | 0         |
| 6                  | A   | $\frac{1}{07/24}$ | BIN1<br>4/07 | CCMAG   |         |                   |                    | 1000            |      | 1000  | EA          |              | 0         |
| 7                  | А   | 1 07/24           | BIN1<br>4/07 | DISPOLE |         |                   |                    | 1000            |      | 1000  | EA          |              | 0         |
| 8                  | А   | 1                 | BIN2         | 2       |         |                   |                    | 5208            |      | 5208  | EA          |              | 0         |
| 9                  | A   | 1<br>07/24        | BIN4<br>4/07 | 4       |         |                   |                    | 40              |      | 40    | EA          |              | 0         |
|                    |     |                   |              |         |         | Ē                 | Batch <sup>·</sup> | <br>Fotal:      |      | 10477 | =====       |              | ==<br>- 3 |

| ===== |       | ====== |    | ======= |     |
|-------|-------|--------|----|---------|-----|
| Grand | Total | :      | 10 | 477     | - 3 |

# 5.12 Print Variance

This menu option (12) is for printing your Variance report. The Variance report shows the differences between your physical counts and book counts.

Upon selecting this option the following screen will appear.

|                                         |                                                                                                    | inphyr2                                                                   |
|-----------------------------------------|----------------------------------------------------------------------------------------------------|---------------------------------------------------------------------------|
| ACCOUNTFLEX                             | Variance Report                                                                                                    | DATE: 07/24/07                                                            |
| Report<br>Report<br>Report<br>Report    | Destination <mark>Same</mark> (S=3<br>Copies <mark>1</mark> (1 - 10)<br>Title Page N (Y=Yes, N<br>Detail Y (Y=Yes, N | Screen, Pn=Printer, Dn=Disk, A=Aux)<br>=No)<br>=No)                       |
| Select                                  | Ranges to Print<br>Batch v to<br>Warehouse v v<br>Inventory<br>Location to<br>Group v to v<br>Category v to v        | y to                                                                      |
| Report Destinat<br>F1 F2 F3<br>Pur Hold | <mark>ions: (D)isk, (E)mail, (F)a</mark><br>F4 F5 F6 F7 F8 F9                                                        | x <mark>, (P)rint, (S)creen, (A)ux.</mark><br>F10 F11 F12 ^F3 ^F4 ^F5 ^F6 |

This screen has a number of entry fields which you will need to fill in with appropriate values. When you are sure all your entries are correct press the **RUN** function key to run the Physical Count report.

Below is a description of each field.

The first 3 fields are standard on the Report Selection screen, and are described in Chapter 2, General Operational Procedures.

#### **Batch Range**

Enter the range of batch numbers you would like to print. If you do not enter a batch range the computer will print all batches.

#### Warehouse Range

#### **Inventory Range**

Enter the range of inventory item numbers you would like to print. If you do not enter an item number range the computer will print all inventory items. You may press the **HELP** function key to view the list of valid item numbers.

## **Location Range**

Enter a range of inventory locations.

#### **Group Range**

Enter a range of inventory groups.

## **Category Range**

```
Operations/Reference Section
```

|                    |       |                                   |          |          | in     | phyr2     |            |  |  |  |
|--------------------|-------|-----------------------------------|----------|----------|--------|-----------|------------|--|--|--|
| 07/24/07<br>9:43am |       | Widget Company<br>Variance Report |          |          |        |           |            |  |  |  |
| Warehouse A        |       | Onhand Unit                       | Physical |          | Unit   | Variance  | Physical   |  |  |  |
| I t em             | Loc   | Count                             | Count V  | ariance  | Cost   | Cost      | Cost       |  |  |  |
| 100<br>Cablo       | BIN1  | 10 EA                             | 10       | 0        | 1.00   | 0.00      | 10.00      |  |  |  |
| 2                  | BIN2  | 5208 EA                           | 5208     | 0        | 2.00   | 0.00      | 10,416.00  |  |  |  |
| Monitor (14 in     | nch)  |                                   |          |          |        |           |            |  |  |  |
| 20                 | BIN1  | 10 EA                             | 9        | - 1      | 1.00   | -1.00     | 9.00       |  |  |  |
| Keyboard           |       |                                   |          |          |        |           |            |  |  |  |
| 30                 | BIN1  | 10 EA                             | 10       | 0        | 1.00   | 0.00      | 10.00      |  |  |  |
| CPU                |       |                                   |          |          |        |           |            |  |  |  |
| 4                  | BIN4  | 40 EA                             | 40       | 0        | 4.00   | 0.00      | 160.00     |  |  |  |
| Consulting         |       |                                   |          |          |        |           |            |  |  |  |
| BAR                | BIN1  | 1102 EA                           | 1100     | - 2      | 24.60  | -49.20    | 27,060.00  |  |  |  |
| Bar Code Reade     | er    |                                   |          |          |        |           |            |  |  |  |
| CABLE              | BIN1  | 2100 EA                           | 2100     | 0        | 11.61  | 0.00      | 24,381.00  |  |  |  |
| CABLE              |       |                                   |          |          |        |           |            |  |  |  |
| CCMAG              | BIN1  | 1000 EA                           | 1000     | 0        | 150.00 | 0.00      | 150,000.00 |  |  |  |
| Credit Card Re     | eader |                                   |          |          |        |           |            |  |  |  |
| DISPOLE            | BIN1  | 1000 EA                           | 1000     | 0        | 125.00 | 0.00      | 125,000.00 |  |  |  |
| Display Pole       |       |                                   |          |          |        |           |            |  |  |  |
|                    |       | ==                                | Wareho   | use Tota | s:     | - 50 . 20 | 337,046.00 |  |  |  |
|                    |       |                                   |          |          |        |           |            |  |  |  |

| * * * * * | * * * * * * | * * * * * * * * * | * * * * * * * * * * * * * * | * * * * * * * * * * * * * | * * * * * * * * * * * |
|-----------|-------------|-------------------|-----------------------------|---------------------------|-----------------------|
| * * * * * | * * * * * * | * * * * * * * * * | * * * * * * * * * * * * * * | * * * * * * * * * * * * * | * * * * * * * * * * * |
| Grand     | Total       | Variance:         |                             | -50.20                    | 337,046.00            |

# 5.13 Posting Physical Counts

This menu option (13) posts the Physical Count entries to the inventory file and updates the transaction history file.

|                                                                                                    |            |                                                                     |    |     |    |        |        |        |      |     |     |      |       | ind  | hvp  |
|----------------------------------------------------------------------------------------------------|------------|---------------------------------------------------------------------|----|-----|----|--------|--------|--------|------|-----|-----|------|-------|------|------|
| ACC                                                                                                    | DUNTFI     | LEX                                                                 |    |     | P  | ost Pł | nysica | al Cou | ints |     |     |      | Date: | 07/2 | 4⁄07 |
| Before Posting you should do the followin<br>1) Backup data.<br>2) Print Batch Listing.                     |            |                                                                     |    |     |    |        |        |        |      |     |     |      |       |      |      |
|                                                                                                    |            | Press SAVEKEY to begin POSTING<br>- OR -<br>Press ESCAPEKEY to Exit |    |     |    |        |        |        |      |     |     |      |       |      |      |
| After Posting do the following<br>1) Print Posting Journal.<br>2) Compare Batch Listing with Posting Journa |            |                                                                     |    |     |    |        |        |        |      |     |     | nal. |       |      |      |
|                                                                                                    | Sour       | rce                                                                 | -  | Bat | ch | JUAUIS | SUICS  |        |      | I   | tem |      |       |      |      |
|                                                                                                    |            |                                                                     |    |     |    |        |        |        |      |     |     |      |       |      |      |
| F1<br>Save                                                                                                  | F2<br>Help | FЗ                                                                  | F4 | F5  | F6 | F7     | F8     | F9     | F10  | F11 | F12 | ^F3  | ^F 4  | ^F5  | ^F6  |

You may press the **SAVE** function key to begin posting or the **ESCAPE** key to exit. Please note the before and after posting instructions displayed on the screen.

As the posting takes place, the screen will display the following information.

#### **Processing Statistics**

To the right of this screen label, the pass description will be displayed. There are three passes that will take place. Pass 1 verifies the data, pass 2 posts the data, and pass 3 clears the data.

#### Batch

The batch number that is currently being posted will be displayed here. The message displayed in this field once posting has been completed will reflect the last batch posted.

#### **Inventory Number**

The inventory number being processed is displayed here.

When the Posting has been completed you will see the following message:

Posting has been Successfully Completed.

Once this message appears, you may then press the ESCAPE key to return to the Inventory menu.
## 5.14 Print Physical Count Journal

This menu option (14) pops up another menu for printing G/L distributions or physical counts from the inventory history file. Selecting the menu option to print G/L distributions will cause the following Report Selection screen to be displayed.

|      |                |                                  |                                  |                              |                                 |      |                            |                                     |                   |       |        |      |       | ingl  | rp   |
|------|----------------|----------------------------------|----------------------------------|------------------------------|---------------------------------|------|----------------------------|-------------------------------------|-------------------|-------|--------|------|-------|-------|------|
| ACCO | UNTFI          | .EX                              |                                  | Inver                        | tory                            | Phys | sical                      | Count                               | G∕L .             | Journ | al     | D.   | ATE:  | 07/24 | ⁄07  |
|      | Re<br>Re<br>Re | eport<br>eport<br>eport<br>eport | Dest:<br>Copie<br>Title<br>Deta: | inatic<br>es<br>e Page<br>il | n <mark>S</mark><br>1<br>N<br>Y |      | (1 - 1<br>(Y=Yes<br>(Y=Yes | (S=Sc:<br>LO)<br>s, N=N;<br>s, N=N; | reen,<br>o)<br>o) | Pn=P: | rinter | , Dn | =Disk | , A=A | ux)  |
|      |                | Pos                              | st No                            | I - F                        |                                 |      | 4v                         |                                     |                   |       |        |      |       |       |      |
|      |                |                                  |                                  |                              |                                 |      |                            |                                     |                   |       |        |      |       |       |      |
|      |                |                                  |                                  |                              |                                 |      |                            |                                     |                   |       |        |      |       |       |      |
|      |                |                                  |                                  |                              |                                 |      |                            |                                     |                   |       |        |      |       |       |      |
|      |                |                                  |                                  |                              |                                 |      |                            |                                     |                   |       |        |      |       |       |      |
| F1   | F2             | F3                               | F4                               | F5                           | F6                              | F7   | F8                         | F9                                  | F10               | F11   | F12    | ^F3  | ^F4   | ^F5   | ^F6  |
| Run  | Help           |                                  |                                  |                              |                                 |      |                            |                                     |                   |       |        |      |       |       | Kill |

This screen has a number of entry fields which you will need to fill in with appropriate values. When you are sure all your entries are correct press the **RUN** function key to run the report.

Below is a description of each field.

The first 3 fields are standard on the Report Selection screen, and described in Chapter 2, General Operational Procedures.

#### Post No

This field is the unique number assigned to the last posting and should already be filled in.

When you are satisfied with your entries, press the **RUN** function key to generate the report. The report will appear as follows.

| 07/24/07<br>9:44am | Inventory P<br>Post | Widget Company<br>hysical Count G/L Journal<br>No: 4 |                   | inglrp<br>Page 1            |
|--------------------|---------------------|------------------------------------------------------|-------------------|-----------------------------|
| Source:< I - P > B | atch#: 1            | Entry Date: 07/24/07<br>D/C:                         | 50.20             | 50.20                       |
| Trans-# Refno      | Date                | Period                                               | Debit             | Credit                      |
| summary N/A        | 07/24/07            | 07/24/07                                             | 50.20             | 50.20                       |
| Account<br>130-000 | Description         |                                                      | Deb i t           | Credit                      |
| 520-000            | Inventory Phy       | sical                                                | 50.20             | 00.20                       |
|                    |                     | Transaction Total                                    | 50.20             | 50.20                       |
|                    |                     | ======================================               | 50.20             | 50.20                       |
|                    |                     | *****                                                | * * * * * * * * * | * * * * * * * * * * * * * * |
|                    |                     | Grand Total:                                         | 50.20             | 50.20                       |

Posting Log #4: 07/24/07 09:44:16

Post Physical Counts has been completed successfully

Selecting the menu option to print Physical Counts from the inventory transactions history file will cause the following Report Selection screen to be displayed.

|                              |                                                 |                                     |                               |                                        |              |           | inhisrp  |
|------------------------------|-------------------------------------------------|-------------------------------------|-------------------------------|----------------------------------------|--------------|-----------|----------|
| ACCOUNTFLEX                  |                                                 | Inventory                           | Physical                      | Count Jour                             | rnal         | DATE:     | 07/24/07 |
| Repo<br>Repo<br>Repo<br>Repo | rt Destin<br>rt Copies<br>rt Title<br>rt Detail | ation <mark>S</mark><br>Page N<br>Y | (1 - 10<br>(Y=Yes,<br>(Y=Yes, | (S=Screen,<br>))<br>, N=No)<br>, N=No) | Pn=Printer,  | Dn=Disk,  | A=Aux)   |
|                              | Post No I<br>Item                               | - P<br>Range                        | 4∨                            | v<br>v                                 |              |           |          |
|                              |                                                 |                                     |                               |                                        |              |           |          |
|                              |                                                 |                                     |                               |                                        |              |           |          |
| Report Desti                 | nations:                                        | (D)isk, (E                          | )mail, (F                     | (P)ax, $(P)$ r                         | int, (S)cree | n, (A)ux. |          |
| rı r∠ r3<br>Run Help         | r4 r                                            | 5 rb r                              | / 18                          | r9 F10                                 | FII FIZ A    | rs ~r4    | Kill     |

This screen has a number of entry fields which you will need to fill in with appropriate values. When you are sure all your entries are correct press the **RUN** function key to run the report.

Below is a description of each field.

The first 3 fields are standard on the Report Selection screen, and described in Chapter 2, General Operational Procedures.

#### Post No

Operations/Reference Section

This field is the unique number assigned to the last posting and should already be filled in.

#### **Inventory Range**

Enter the range of inventory item numbers you would like to print. If you do not enter an item range the computer will print all items.

When you are satisfied with your entries, press the **RUN** function key to generate the report. The report will appear as follows.

| 07/24/07<br>9:45am |         | Widget C<br>Inventory Physical C<br>PostNo:  | Company<br>Count Journ:<br>4 | a l        | inhisrp<br>Page | 1        |
|--------------------|---------|----------------------------------------------|------------------------------|------------|-----------------|----------|
| Whs                | ltem    | Description                                  |                              | Quantity U | nit Cost        | Ext.Cost |
| A                  | 100     | Cable                                        |                              | 0 E        | A 1.00          | 0.00     |
| А                  | 2       | 07/24/07 07/24/07 I - P<br>Monitor (14 inch) | 1 A                          | 0 E        | A 2.00          | 0.00     |
| Δ                  | 20      | 07/24/07 07/24/07 I - P                      | 1 A                          | -1 F       | A 1.00          | -1 00    |
| ~                  | 20      | 07/24/07 07/24/07 I - P                      | 1 A                          | - 1 6      |                 | -1.00    |
| A                  | 30      | CPU<br>07/24/07 07/24/07 L - P               | 1 A                          | 0 E        | A 1.00          | 0.00     |
| А                  | 4       | Consulting                                   | 1 /                          | 0 E        | A 4.00          | 0.00     |
| А                  | BAR     | 07/24/07 07/24/07 I - P<br>Bar Code Reader   | 1 A                          | -2 E       | A 24.60         | -49.20   |
|                    |         | 07/24/07 07/24/07 I - P                      | 1 A                          |            |                 |          |
| A                  | CABLE   | CABLE                                        | 1 Δ                          | 0 E        | A 11.61         | 0.00     |
| А                  | CCMAG   | Credit Card Reader                           |                              | 0 E        | A 150.00        | 0.00     |
| А                  | DISPOLE | 07/24/07 07/24/07 I - P<br>Display Pole      | 1 A                          | 0 E        | A 125.00        | 0.00     |
|                    |         | 07/24/07 07/24/07 I - P                      | 1 A                          |            |                 |          |
|                    |         |                                              |                              |            |                 |          |
|                    |         | lotal                                        | s :                          | - 3        |                 | -50.20   |

Posting Log #4: 07/24/07 09:44:16

Post Physical Counts has been completed successfully

# 5.15 Inquire Inventory

This menu option (15) is for inquiring about inventory items. Upon selecting this option the following screen will appear.

|                                                                                                    |                                                                                   |                                                               |                                                                    |                                                           | inven                         |
|----------------------------------------------------------------------------------------------------|-----------------------------------------------------------------------------------|---------------------------------------------------------------|--------------------------------------------------------------------|-----------------------------------------------------------|-------------------------------|
| ACCOUNTFLEX                                                                                                    | DD MODE I                                                                         | nventory Entry                                                | y Screen                                                           | DATE:                                                     | 07/23/07                      |
| Item 1<br>Group V Cat<br>Vendor V<br>UPC<br>FLAGS<br>Inventory Y<br>Serialized N<br>Taxable Y<br>Discountable N                                           | y Desc Co<br>y Account<br>Vendor Item<br>FLAGS<br>Reorder<br>Other #1<br>Other #2 | mputer 386 25<br>Units D<br>M Base<br>Deal<br>List<br>Price 0 | nhz<br>EA v Weigh<br>Reorder Q<br>Catal<br>ICES<br>10.00<br>Code v | In<br>ty<br>og P<br>COST<br>Avg<br>Std<br>Rpl<br>Royalty% | active<br>age<br>1.00<br>1.00 |
| Whs         Loc         Min           A         vBIN1         20           B         vBIN1         200           C         vBIN1         2000           V | Max OnHan<br>0 10<br>0 100                                                        | d Committed<br>0 0<br>0 0<br>0 0                              | OnOrder B<br>32<br>0<br>0<br>32                                    | ackOrder<br>24<br>24                                      | Available<br>0<br>100<br>1000 |
| Enter Warehouse Code<br>F1 F2 F3 F4<br>Save Help Add                                                                                                    | F5 F6 F7<br>Qry Prev                                                              | F8 F9 F1<br>Next Frst Las                                     | D F11 F12<br>st Del                                                | ^F3 ^F4                                                   | ^F5 ^F6<br>Sno                |

Pressing the ESCAPE key will return you to the Inventory menu.

## 5.16 Reorder Report

This menu option (16) is for reporting inventory reordering recommendations.

Upon selecting this option, the following popup menu will appear for choosing the sort order of the report.

```
1. by Item
2. by Warehouse, Item
3. by Vendor, Item
```

Once you have chosen the sort order, the report selection screen will appear as follows.

|                                                                  |                                                                                                    |                                                                                          |                                                                           |                                                 | inreori                      |
|------------------------------------------------------------------|----------------------------------------------------------------------------------------------------|------------------------------------------------------------------------------------------|---------------------------------------------------------------------------|-------------------------------------------------|------------------------------|
| ACCOUNTFLEX                                                      | Reorder R                                                                                                    | eport by I                                                                               | tem                                                                       | Date                                            | : 07/24/07                   |
| Report De<br>Report Co<br>Report Ti<br>Report War                | stination S<br>pies 1<br>tle Page N<br>ehouse Y                                                                                                    | (S=S<br>(1 - 10)<br>(Y=Yes, N=)                                                          | creen, Pn=F<br>No)                                                        | rinter, Dn=Dis                                  | k, A=Aux)                    |
| Flags for<br>Subtract B<br>Add Onorder<br>Show only<br>Adjust Mi | Warehouse y<br>Inventory<br>Cotegory y<br>Category y<br>Inventory Othe<br>Vendor<br>ackorder Quantity<br>Quantity to Ava<br>items with inven<br>nimums by O | to<br>to<br>to<br>er1 Oth<br>y to<br>y from Ava<br>ilable Qua<br>tory level<br>% and Max | y to<br>y<br>er2<br>ilable Quan<br>htity (Y/N)<br>s below min<br>imums by | v<br>tity (Y∕N)? ¥<br>?<br>imum (Y∕N)? ¥<br>0 % |                              |
| <mark>Report Destinatio</mark><br>F1 F2 F3 F4<br>Run Help        | ns: (D)isk, (E)m<br>F5 F6 F7                                                                                                    | ail, (F)ax<br>F8 F9                                                                      | <mark>, (P)rint,</mark><br>F10 F11                                        | (S)creen, (A)u<br>F12 ^F3 ^F4                   | x.<br>^F5 <u>^F6</u><br>Kill |

When you are satisfied with your entries, press the **RUN** function key to generate the report. The report will appear as follows.

| 07/24/07<br>9:47am |          | Reo          | Pa     | ge 1    |              |         |                    |
|--------------------|----------|--------------|--------|---------|--------------|---------|--------------------|
| Item-#             |          | Description  |        | \       | /endor Vendo | or Item | Vendor Cost        |
|                    | Whs      | Min Max      | Avail  | Onorder | Backorder    | Reorder | Reorder \$         |
| 1                  |          | Computer 386 | 25mh z | EA      |              |         | 1.00               |
|                    | Α        | 20           | 7      | 37      | 24           | 13      | 13.00              |
|                    | В        | 200          | 100    |         |              | 100     | 100.00             |
|                    | С        | 2000         | 1000   |         |              | 1000    | 1000.00            |
|                    | TOTAL    | 2220         | 1107   | 37      | 24           | 1113    | 1113.00            |
| 10                 |          | Monitor      |        | EA      |              |         | 1.00               |
|                    | А        | 20           | 10     |         |              | 10      | 10.00              |
| 100                |          | Cable        |        | EA      |              |         | 1.00               |
|                    | А        | 20           | -6990  |         |              | 7010    | 7010.00            |
| 2                  |          | Monitor (14  | inch)  | EA      |              |         | 2.00               |
|                    | В        | 20           | 15     | 5       |              | 5       | 10.00              |
| 20                 |          | Keyboard     |        | EA      |              |         | 1.00               |
|                    | А        | 20           | - 131  |         |              | 151     | 151.00             |
| 30                 |          | CPU          |        | EA      |              |         | 1.00               |
|                    | А        | 20           | -200   |         |              | 220     | 220.00             |
|                    | GRAND TO | <br>DTAL :   |        |         |              |         | =======<br>8514.00 |

# 5.17 Valuation Report

This menu option (17) is for reporting inventory value.

Upon selecting this option, the following popup menu will appear for choosing the sort order of the report.

```
    by Item
    by Group, Item
    by Warehouse, Item
    by Vendor, Item
```

Once you have chosen the sort order, the report selection screen will appear as follows.

|                                                               |                                                                                                    | invalri                                                           |
|---------------------------------------------------------------|----------------------------------------------------------------------------------------------------|-------------------------------------------------------------------|
| ACCOUNTFLEX                                                   | Valuation Report by Item                                                                                         | Date: 07/24/07                                                    |
| Report D<br>Report C<br>Report T<br>Report Wa                 | estination <mark>Sanata</mark> (S=Screen, Pn=Pr:<br>Copies 1 (1 - 10)<br>Title Page N (Y=Yes, N=No)<br>rehouse Y | inter, Dn=Disk, A=Aux)                                            |
| Flags for                                                     | Warehouse v v<br>Inventory v to<br>Location to<br>Group v to v<br>Category v to v<br>Inventory Other1 Other2     | ÿ                                                                 |
| Include Inac<br>Include Zero<br>Valuation<br>Cost variance gr | vendor y to y<br>tive items Y<br>Qty Onhand Y<br>less than or greater than<br>reater than %                      |                                                                   |
| Report Destination<br>F1 F2 F3 F4<br>Run Help                 | s: (D)isk, (E)mail, (F)ax, (P)rint, (S<br>F5 F6 F7 F8 F9 F10 F11 F                                               | ) <mark>creen, (A)ux.</mark><br>12 ^F3 ^F4 ^F5 ^F6<br><u>Kill</u> |

When you are satisfied with your entries, press the RUN function key to generate the report. The report will appear as follows.

|          |                 |             |            |             |            | invalri    |   |
|----------|-----------------|-------------|------------|-------------|------------|------------|---|
| 07/24/07 |                 |             | Widget     | Company     |            | Page       | 1 |
| 9:48am   |                 | Va I        | uation Rep | port by Ite | em         | -          |   |
|          |                 | Qty -       | Cos        | ts          | Value      |            |   |
| Item-#   | Whs             | Onhand      | Average    | Replace     | Average    | Replace    |   |
| 100      |                 | Cable       |            |             |            |            |   |
|          | А               | 10          | 1.00       | 1.00        | 10.00      | 10.00      |   |
| 2        |                 | Monitor (14 | linch)     |             |            |            |   |
|          | А               | 5208        | 2.00       | 2.00        | 10,416.00  | 10,416.00  |   |
|          | В               | 10          | 2.00       | 2.00        | 20.00      | 20.00      |   |
|          | TOTAL           | 5218        | 2.00       | 2.00        | 10,436.00  | 10,436.00  |   |
| 20       |                 | Keyboard    |            |             |            |            |   |
|          | А               | 9           | 1.00       | 1.00        | 9.00       | 9.00       |   |
| 3        |                 | Tape Drive  |            |             |            |            |   |
|          | А               | 27          | 3.00       | 3.00        | 81.00      | 81.00      |   |
| 30       |                 | CPU         |            |             |            |            |   |
|          | A               | 10          | 1.00       | 1.00        | 10.00      | 10.00      |   |
| 4        |                 | Consulting  |            |             |            |            |   |
|          | A               | 40          |            | 4.00        |            | 160.00     |   |
| BAR      |                 | Bar Code Re | eader      |             |            |            |   |
|          | A               | 1100        | 24.6043    | 200.00      | 27,064.75  | 220,000.00 |   |
|          | В               | 10          | 24.6043    | 200.00      | 246.04     | 2,000.00   |   |
|          | TOTAL           | 1110        | 24.6043    | 200.00      | 27,310.80  | 222,000.00 |   |
| CABLE    |                 | CABLE       |            |             |            |            |   |
|          | A               | 2100        | 11.6129    | 10.00       | 24,387.09  | 21,000.00  |   |
|          | В               | 1000        | 11.6129    | 10.00       | 11,612.90  | 10,000.00  |   |
|          | TOTAL           | 3100        | 11.6129    | 10.00       | 35,999.99  | 31,000.00  |   |
| CCMAG    |                 | Credit Card | Reader     |             |            |            |   |
|          | A               | 1000        | 150.00     | 150.00      | 150,000.00 | 150,000.00 |   |
| COM486   |                 | Computer 48 | 36 25mh z  |             |            |            |   |
|          | A               | 1020        | 58.5366    | 400.00      | 59,707.31  | 408,000.00 |   |
|          | В               | 2           | 58.5366    | 400.00      | 117.07     | 800.00     |   |
|          | TOTAL           | 1022        | 58.5366    | 400.00      | 59,824.38  | 408,800.00 |   |
| DISPOLE  |                 | Display Pol | е          |             |            |            |   |
|          | A               | 1000        | 125.00     | 125.00      | 125,000.00 | 125,000.00 |   |
|          | ======<br>GRAND | TOTALS :    |            |             | 408,681.17 | 947,506.00 |   |

## 5.18 Demand Report

This menu option (18) is for reporting inventory demand statistics. This report is only available if you are using the AccountFlex Sales Order Module. Demand statistics are based on required dates and order quantities for both orders and invoices.

Upon selecting this option, the following popup menu will appear for choosing the sort order of the report.

1. by Item, Require Date

2. by Group, Item, Require Date 3. by Warehouse, Item, Require Date

Once you have chosen the sort order, the report selection screen will appear as follows.

|                                                                      |                                                                                                    |                                   |               | indmdr                |
|----------------------------------------------------------------------|----------------------------------------------------------------------------------------------------|-----------------------------------|---------------|-----------------------|
| ACCOUNTFLEX                                                          | Demand Report                                                                                             | t by Item, Re                     | equire Date   | Date: 07/24/07        |
| Report Desting<br>Report Copies<br>Report Title D<br>Report Warehous | ation <mark>S</mark><br>1 (1 -<br>Page N (Y=)<br>Se Y                                                     | (S=Screen,<br>- 10)<br>Zes, N=No) | . Pn=Printer, | Dn=Disk, A=Aux)       |
| Require Date )<br>Date S<br>Ware)<br>Inver<br>Cat<br>Flags for Inve  | Range (D=Day,<br>Scale M (D=Day,<br>ntory (D=Day)<br>Troup (V)<br>Sroup (V)<br>egory (V)<br>Utory (Other1 | to 07/24/07<br>, W=Week, M=M<br>  | fonth, Q=Quar | ter, Y=Year)<br>M     |
| Cus<br>Sale                                                          | endor v<br>comer v<br>esman v                                                                             | to<br>to<br>to                    | V             |                       |
| Report Destinations:                                                 | (D)isk. (E)mail                                                                                           | (F)ax, (P)r                       | rint. (S)cree | n. (A)ux.             |
| F1 F2 F3 F4 F<br>Run Help                                            | 5 F6 F7 F8                                                                                                | 3 F9 F10                          | F11 F12 ^1    | F3 ^F4 ^F5 ^F6<br>Kil |

When you are satisfied with your entries, press the **RUN** function key to generate the report. The report will appear as follows.

|                    |     |                 |                           |                                      |                               |      | in   | dmd ri |        |
|--------------------|-----|-----------------|---------------------------|--------------------------------------|-------------------------------|------|------|--------|--------|
| 07/24/07<br>9:51am |     | Demai<br>Months | Wi<br>nd Report<br>s 01/0 | dget Comp<br>t by Item<br>)1/07 to ( | bany<br>, Require<br>07/24/07 | Date | Pa   | ige    | 1      |
| ltem-#             | Whs | 1/07            | 2/07                      | 3/07                                 | 4/07                          | 5/07 | 6/07 | 7/07   | Totals |
| 1                  |     | Compute         | r 386 25n                 | nh z                                 |                               |      |      |        |        |
|                    | A   |                 |                           |                                      |                               |      |      | 36     | 36     |
| 10                 | A   | Monitor         |                           |                                      |                               |      |      | 20     | 20     |
| 100                | •   | Cable           |                           |                                      |                               |      |      | 2000   | 2000   |
| 2                  | А   | Monitor         | (14 inch                  | ı)                                   |                               |      |      | 2000   | 2000   |
|                    | А   |                 |                           | ,                                    |                               |      |      | 4      | 4      |
| 20                 | A   | Keyboard        | ł                         |                                      |                               |      |      | 40     | 40     |
| 3                  |     | Tape Dr         | ive                       |                                      |                               |      |      |        |        |
| 30                 | A   | CPU             |                           |                                      |                               |      |      | 2      | 2      |
| 50                 | А   | 0.0             |                           |                                      |                               |      |      | 60     | 60     |

## 5.19 Inactive Report

This menu option (19) is for reporting inactive inventory statistics.

Upon selecting this option, the following popup menu will appear for choosing the sort order of the report.

```
1. by Item
2. by Group, Item
3. by Last Sale Date, Item
```

Once you have chosen the sort order, the report selection screen will appear as follows.

Operations/Reference Section

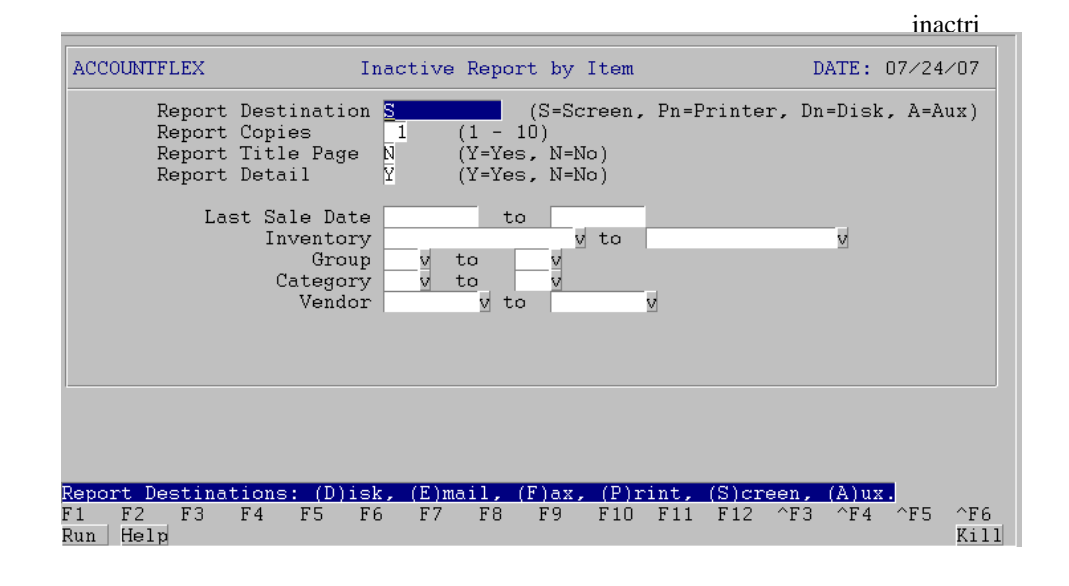

When you are satisfied with your entries, press the **RUN** function key to generate the report. The report will appear as follows.

|          |            |                           |         |                     | ina             | actri              |  |  |  |
|----------|------------|---------------------------|---------|---------------------|-----------------|--------------------|--|--|--|
| 07/24/07 |            | Widget                    | Company |                     | Pa              | ge 1               |  |  |  |
| 9:51am   | I          | Inactive Report by Item   |         |                     |                 |                    |  |  |  |
| I t em   | Last Sale  | Sale Last Purchase Quanti |         |                     |                 |                    |  |  |  |
| Dat      | e Qty      | Date                      | Qty     | OnHand              | Cost            | Value              |  |  |  |
| 100      | Cable      |                           |         |                     |                 |                    |  |  |  |
|          |            |                           |         | 1110                | 1               | 1,110              |  |  |  |
| 2        | Monitor (1 | 14 inch)                  |         |                     |                 |                    |  |  |  |
| 07/23/0  | 07 207     | 7/24/07                   | 4000    | 5218                | 2               | 10,436             |  |  |  |
| 20       | Keyboard   |                           |         | 1100                | 4               | 1 100              |  |  |  |
| 3        | Tane Drive |                           |         | 1109                | 1               | 1,109              |  |  |  |
| 07/23/0  | 12pe D11ve | •                         |         | 27                  | 3               | 81                 |  |  |  |
| 30       | CPU        |                           |         |                     | 0               | 01                 |  |  |  |
|          |            |                           |         | 1110                | 1               | 1,110              |  |  |  |
| 4        | Consulting | 3                         |         |                     |                 |                    |  |  |  |
|          |            |                           |         |                     | 4               |                    |  |  |  |
| BAR      | Bar Code F | Reader                    |         |                     |                 |                    |  |  |  |
|          | 07         | 7/24/07                   | 12      | 1110                | 200             | 222,000            |  |  |  |
| CABLE    | CABLE      |                           |         |                     |                 |                    |  |  |  |
|          | 07         | 7/24/07                   | 100     | 3100                | 10              | 31,000             |  |  |  |
| CCMAG    | Credit Cai | rd Reader                 |         | 1000                | 150             | 450.000            |  |  |  |
| COM486   | Computor   | 186 25mbz                 |         | 1000                | 150             | 150,000            |  |  |  |
| 000400   | Computer - | 7/24/07                   | 5       | 1022                | 400             | 408 800            |  |  |  |
| DISPOLE  | Display Po | )24/07                    | 5       | 1022                | 400             | 400,000            |  |  |  |
|          | ,,         |                           |         | 1000                | 125             | 125,000            |  |  |  |
|          |            |                           |         | =======<br>Grand To | =======<br>tal: | =======<br>950.646 |  |  |  |

### 5.30 Enter Vendor

This menu option (30) is for entering vendors. This option is described in the Setup Chapter.

### 5.31 Print Vendor

This menu option (31) is for printing vendors. This option is described in the Setup Chapter.

#### 5.32 Enter Account

This menu option (32) is for entering Accounts. This option is described in the Setup Chapter.

## 5.33 Print Account

This menu option (33) is for printfing Accounts. This option is described in the Setup Chapter.

### **5.34 Enter Divisions**

This menu option (34) is for entering Divisions. This option is described in the Setup Chapter.

## 5.35 Print Divisions

This menu option (35) is for printing Divisions. This option is described in the Setup Chapter.

### 5.36 Enter Warehouse

This menu option (36) is for entering Warehouses. This option is described in the Setup Chapter.

### 5.37 Enter Inventory

This menu option (37) is for entering inventory. This option is described in the Setup Chapter.

### 5.38 Print Inventory

This menu option (38) is for printfing inventory. This option is described in the Setup Chapter.

```
Operations/Reference Section
```

### 5.39 Enter Group

This menu option (39) is for defining inventory group codes. This option is described in the Setup Chapter.

### 5.40 Enter Category

This menu option (40) is for defining inventory category codes. This option is described in the Setup Chapter.

### 5.41 Enter Account Sets

This menu option (41) is for defining Account Sets. This option is described in the Setup Chapter.

### 5.42 Enter Unit Conversions

### 5.43 Enter/Print Prices

This menu option (43) is for defining inventory unit conversions. This option is described in the Setup Chapter.

### 5.44 Enter Control

This menu option (44) is for entering control information. This option is described in the Setup Chapter.

### 5.45 Purge

This menu option (45) is for purging inventory transactions. Upon selecting this option the following screen will appear.

|                                                                        |                                                                                                    |    |    |                 |    |    |    |    |     |     |     |     |      | inp   | urge |
|------------------------------------------------------------------------|----------------------------------------------------------------------------------------------------|----|----|-----------------|----|----|----|----|-----|-----|-----|-----|------|-------|------|
| ACCOUNTFLEX                                                            |                                                                                                    |    |    | Inventory Purge |    |    |    |    |     |     |     | D   | ate: | 07⁄24 | ⁄07  |
|                                                                        | This program is run to Purge data that is no longer needed.<br>Before running this program make sure BACKUPS have been done |    |    |                 |    |    |    |    |     |     |     |     |      |       |      |
| P۱                                                                     | Purge Date Previous Purge Date<br>Purge Transaction History before Date                                                     |    |    |                 |    |    |    |    |     |     |     |     |      |       |      |
| Press SAVEKEY to begin Processing<br>- OR -<br>Press ESCAPEKEY to Exit |                                                                                                    |    |    |                 |    |    |    |    |     |     |     |     |      |       |      |
| Processing Statistics                                                  |                                                                                                    |    |    |                 |    |    |    |    |     |     |     |     |      |       |      |
| F1 I<br>Save f                                                         | F2<br>Help                                                                                                    | FЗ | F4 | F5              | F6 | F7 | F8 | F9 | F10 | F11 | F12 | ^F3 | ^F4  | ^F5   | ^F6  |

Below is a description of each field.

#### Last Purge Date

This is a non-enterable field that displays the last date used to purge.

### **New Purge Date**

Enter the New Purge Date. All Inventorys closed prior to this date will be purged.

As the Purging takes place, the screen fields will display the following Processing Statistics. When the Purging has been completed you will see the following message:

Purging has been Successfully Completed

Press the **ESCAPE** key to return to the Inventory menu.

# INDEX

About the Document 1-(2-Account Code Format 3–4 Enter 5-39 Print 5-39 Account Sets Enter 5-40 Add Accounts 3-7 Add Function Key 2-3 Mode 2-3, 2-4 Adjustments Data Entry 5-(2-4) Post 5-(7-Print 5–(5–6) Print Journal 5–(8–10) Alias 3-9 Backup Shell 3-24 Balance Forward 3-13 Categories Setup 3-(17-Category Code 3-17 Category Enter 5-40 Category File Category Code 3–17 Change Accounts 3–7 Change Function Key 2-2 Mode 2-2Control Enter 5–40 Control File Inventory 3–5 System-wide 3–3 Control Keys 2-9 Daily Work Cycle - 4-1 Data Entry 2-2 Demand Print 5-36 Division Code 3-11 Divisions Enter 5-39 Print 5-39 Features 1-(1-2)File Inventory 3–21 Find Function Key 2-2 First Function Key 2–2 Function Keys Add 2-3, 2-4

Delete 2-3 Find 2-2 First 2–2 Help 2-5 Last 2-2 Next 2-2Previous 2-2 Print 2-11 Save 2-2 Search 2-5 Shift Left 2-11 Shift Right 2–11 General Ledger Add Accounts 3–7 Change Accounts 3-7 Enter Accounts 3-7 Print Accounts 3–7 General Operational Procedures 2-1 Menus 2-(1-Overview 2-1 Reports 2-(9-11) Screens 2-(2-5)Screens - Control Keys 2-(9-Screens - Help 2-(5-6) Screens - Query-by-Example 2-9 Screens - Query-by-Example-by-Example 2-(6-Screens - Search 2-(6-G/L Account File Account Code Format 3-4 Group Code 3-16 Group Enter 5-40 Group File Group Code 3–16 Groups Setup 3-(16-Help Function Key 2-5 History 3-6 How to Get Started 3-1 How to Start the System 3-(1-2)Overview 3-1 Print Vendor Account 3-(14-15) Setup Categories 3-(17-Setup Divisions 3-(8-10) Setup G/L Accounts 3–(7–8) Setup Groups 3-(16-Setup Inventory 3–(21–24) Setup Inventory Control File 3-(5-6) Setup Prices 3-(17-20) Setup System-wide Control File 3–(3–5) Setup Vendors 3-(12-14) Setup Warehouses 3-(11-12) How to Start the System 3-(1-2)Inactive

Print 5–37 Introduction 1-1 About the Document 1-(2-Features 1-(1-2)Overview-Introduction 1-1 Inventory 3-21 Enter 5-39 Features 1-1 Inquire 5-(33-Print 5-39 Purge 5-(41-Invoices Print 3-14 Last Function Key 2-2 Menus 2-(1-Next Function Key 2-2 Open Item 3-13 Operations/Reference 5-1 Adjustment Data Entry 5-(2-Adjustments Data Entry 5-4 Demand Report 5-36 Enter Account 5-39 Enter Account Sets 5-40 Enter Category 5-40 Enter Control 5-40 Enter Divisions 5-39 Enter Group 5–40 Enter Inventory 5–39 Enter Prices 5-40 Enter Unit Conversions 5-40 Enter Vendor 5-39 Enter Warehouse 5-39 Inactive Report 5-37 Inquire Inventory 5-(33-Overview 5-1 Physical Count Data Entry 5-(22-Physical Counts Data Entry 5-24 Posting Adjustments 5-(7-Posting Physical Counts 5-(29-Posting Transfers 5-(16-Print Account 5-39 Print Adjustment Journal 5-(8-10) Print Adjustments 5-(5-6) Print Divisions 5-39 Print Inventory 5–39 Print Physical Count Journal 5-(30-32) Print Physical Counts 5-(25-26) Print Prices 5-40 Print Transfer Journal 5–(17–19) Print Transfers 5–(14–15) Print Variance 5-(27-28)Print Vendor 5-39 Print Worksheet 5-(20-21) Purge 5-(41-Reorder Report 5–34 Transfer Data Entry 5-(11-

Transfers Data Entry 5-13 Valuation Report 5-35 Orders Inquire 5-33 Purge 5-41 Overview 2-1, 3-1, 4-1, 5-1 Overview-Introduction 1-1 Physical Counts Data Entry 5-(22-24) Post 5-(29-Print 5-(25-26) Print Journal 5-(30-32) Previous Function Key 2-2 Prices Enter 5-40 Print 5-40 Print Function Key 2-11 Print Vendor Account 3-(14-15) Purchase Order Control File 3-12 Query Mode 2-6 Reorder Print 5-34 Reports 2-(9-11) G/L Accounts 3-7 Print to Auxiliary Port 2-10 Print to Disk 2-10 Print to Printer 2–10 Print to Screen 2-10 Report Selection 2-9 Vendor File 3-14 Save Function Key 2-2 Screen Features 2-(6-Ouery 2-6 Screens 2-(2-Add Mode 2-3 Change Mode 2-2 COMBINATION OF RECORDS 2-4 Control Keys 2–9 Data Entry 2–2 Help 2-5 Screens - Help 2-6 Screens MULTI-RECORD 2-3 Screens - Query-by-Example 2-9 Screens - Search 2-6 Screens Search 2-6 SINGLE-RECORD 2-2 Search Function Key 2–5 Search Mode 2-5, 2-6 Setup Categories 3-(17-Setup Divisions 3-(8-10) Setup Enter Divisions 3-8 Setup G/L Accounts 3-(7-8) Setup Groups 3-(16-

INDEX

```
Setup Inventory 3–(21–24)
Setup Inventory Control File 3–(5–6)
Setup Prices 3-(17-20)
Setup System-wide Control File 3–(3–5)
Setup Vendors 3-(12-14)
Setup Warehouses 3–(11–12)
Shift Left Function Key 2-11
Shift Right Function Key 2-11
Starting the System 3–1
System-wide Control File 3-3
Transfers
    Data Entry 5–(11–13)
    Post 5-(16-
    Print 5-(14-15)
    Print Journal 5-(17-19)
Unit Conversions
    Enter 5-40
Valuation
    Print 5-35
Variance
    Print 5-(27-28)
Vendor Code 3–13
Vendor
    Enter 5-39
Vendor File
    Add Vendors 3-12
    Change Vendors 3-12
    Print 3-14
    Vendor Code 3-13
Vendor
    Print 5-39
Warehouse Code 3-11
Warehouse
    Enter 5-39
Warehouse File
    Warehouse Code 3-11
Warehouses
    Setup 3-(11-12)
Work Cycle 4-1
    Daily 4-(1-
    Overview 4-1
Worksheet
    Print 5-(20-21)
```